# 論文寫作好工具: EndNote、Turnitin

參考服務組 黃鳳儀

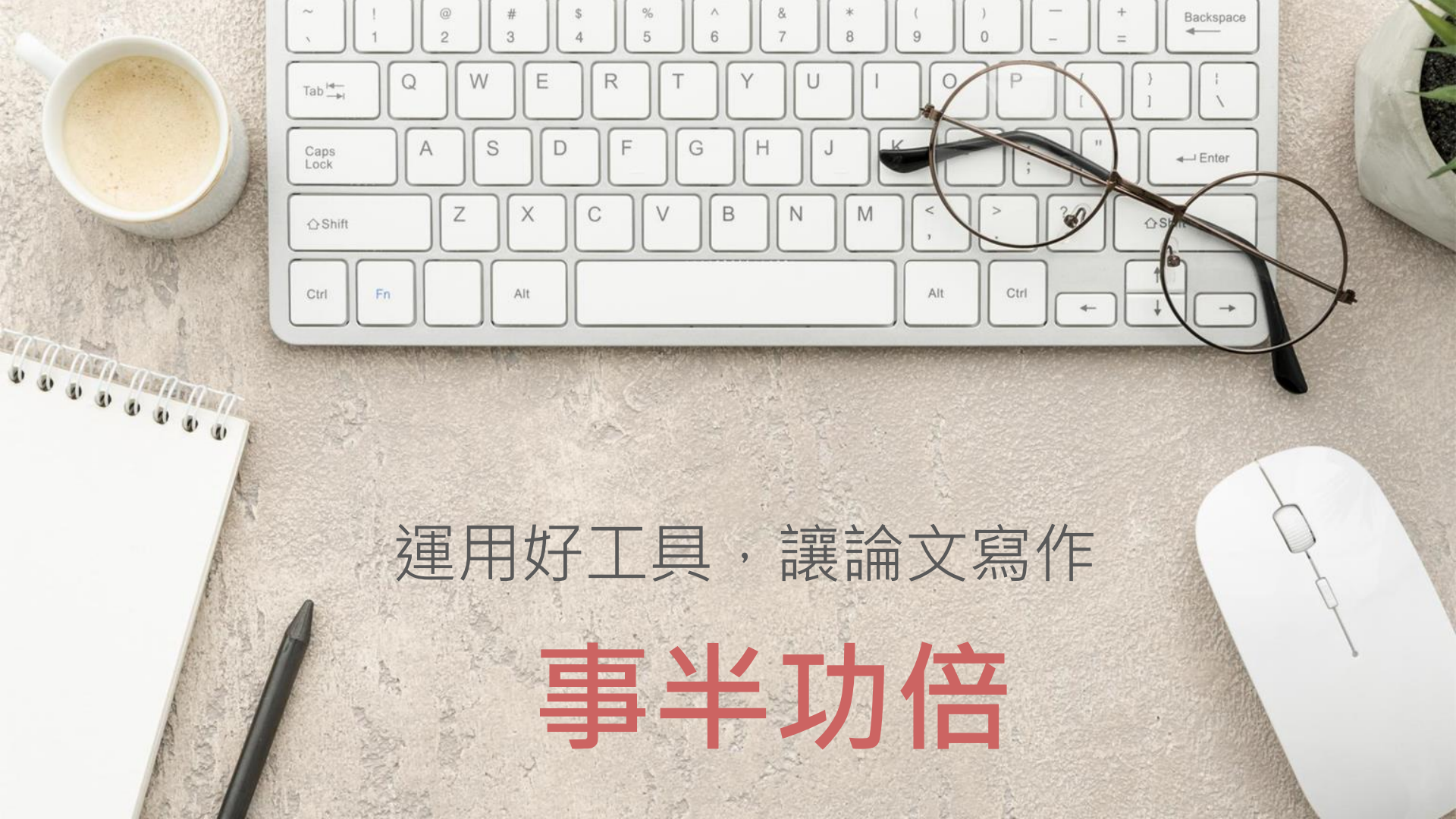

# EndNote 20 書目管理軟體

#### 輕鬆彙整書目資料

匯整圖書館雲端自動化系 統、期刊、資料庫、網路 等各種文獻蒐集管道收集 來的資料。

### 個人化管理

將文獻分類管理,並將 書目、全文、圖表、個 人閱讀筆記等各種相關 檔案作串連。

### 結合office快速產 生引文及參考文獻

結合論文撰寫,安裝後即 可於word輕鬆使用,簡 化引用與撰寫參考文獻格 式的作業。

# 引文 與參考書目

#### 1 | INTRODUCTION

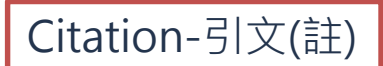

care services, within a child's ntact with midwives, to follow al monitoring from health visi-

tors. This early engagement and interaction between mothers and healthcare professionals, is important in developing accessible resources, networks, and supportive relationships, which mothers rely on whilst learning their new role and gaining

#### (Jack, DiCenso, & Lohfeld, 2005).

Although there are many health profession munity such as district nurses, speech and I midwives; for mothers, these services typically titioner (GP) doctors, practice nurses and hea are budget holders, who decide the range of meet the health needs of their patients (King nurses are registered nurses, who are usually d to work within practices. The care they prov includes patient consultations, physical exa

illnesses and ailments. More commonly seen by mothers are health visitors, who are registered nurses or midwives with an additional qualification as Specialist Community Public Health Nurses (Health Visitors). In the UK, they are the only nurses who have a specific role with young children and families, promoting positive health outcomes and prevention of illness (Peckover & Appleton, 2019). Health visitors have exclusive access to young families through early intervention programmes and home visiting, enabling them to identify health needs early (Bryar, Cowley, Adams, Kendall, & Mathers, 2017).

### 功用 □加強/支持內容信度 □避免抄襲疑慮 □作為同主題資料參考依據

### Bibliography-參考書目(文獻)

#### REFERENCES

Appleby, J. (2014). Is general practice in trouble? *British Medical Journal*, 349, g6814. https://doi.org/10 1136/bmj.g6814

Baird, B., Charles, A., Honeyman, M., Maguire, D., & Das, P. (2016). Understanding pressures in general practice. London: The King's Fund. Retrieved from https://www.kingsfund.org.uk/publications/press ures-in-general-practice (accessed on 09/09/19).

Barnardos. (2014). What are children's centres for. Retrieved from http://www.barnardos.org.uk/15733\_what\_are\_children\_s\_centr

hr.pdf

J. V., Henshall, C., & Jackson, D. (2019). Using local stablish geographical boundaries for case studies. , 27(1), 41–44. https://doi.org/10.7748/nr.2019.

C., Appleton, J. V., & Jackson, D. (2018). A systemplore influences on parental attitudes towards anig in children. *Journal of Clinical Nursing*, 27(5–6), doi.org/10.1111/jocn.14073

V. (2006). Using thematic analysis in psychol-Research in Psychology, 3(2), 77–101. https://doi. 8088706ap063oa

org/10.1191/1478088706qp063oa

- British Medical Association. (2019). Supporting a healthy childhood: The need for greater investment in services. London. Retrieved fromhttps://www.bma.org.uk/what-we-do/population-health/child -health/supporting-a-healthy-childhood-the-need-for-greater-inves tment-in-services
- Bryar, R., Cowley, D., Adams, C., Kendall, S., & Mathers, N. (2017). Health visiting in primary care in England: A crisis waiting to happen? British Journal of General Practice, 67(656), 102–103. https://doi. org/10.3399/bjgp17x689449

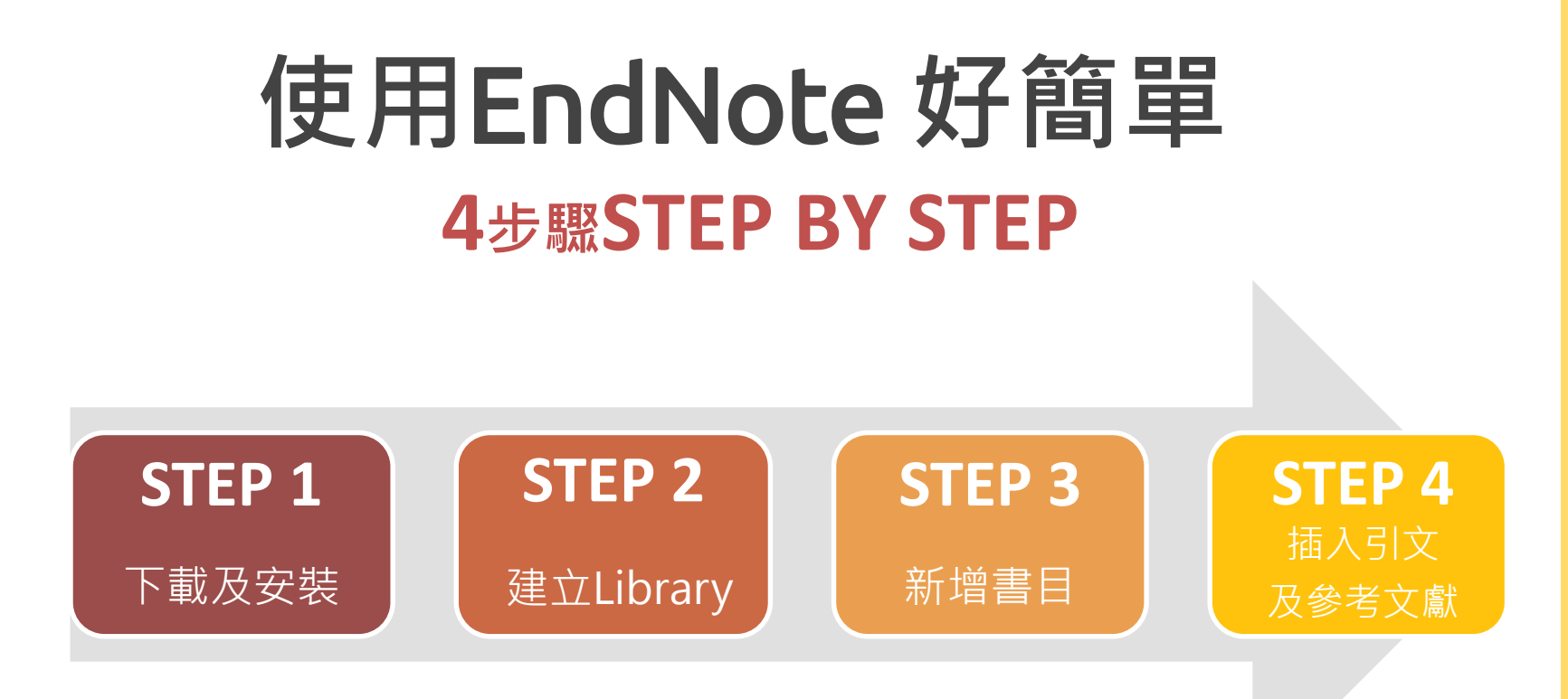

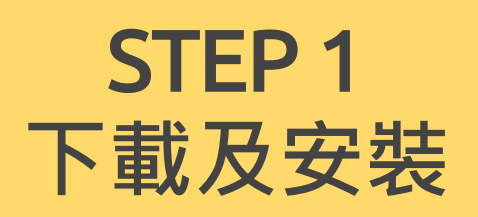

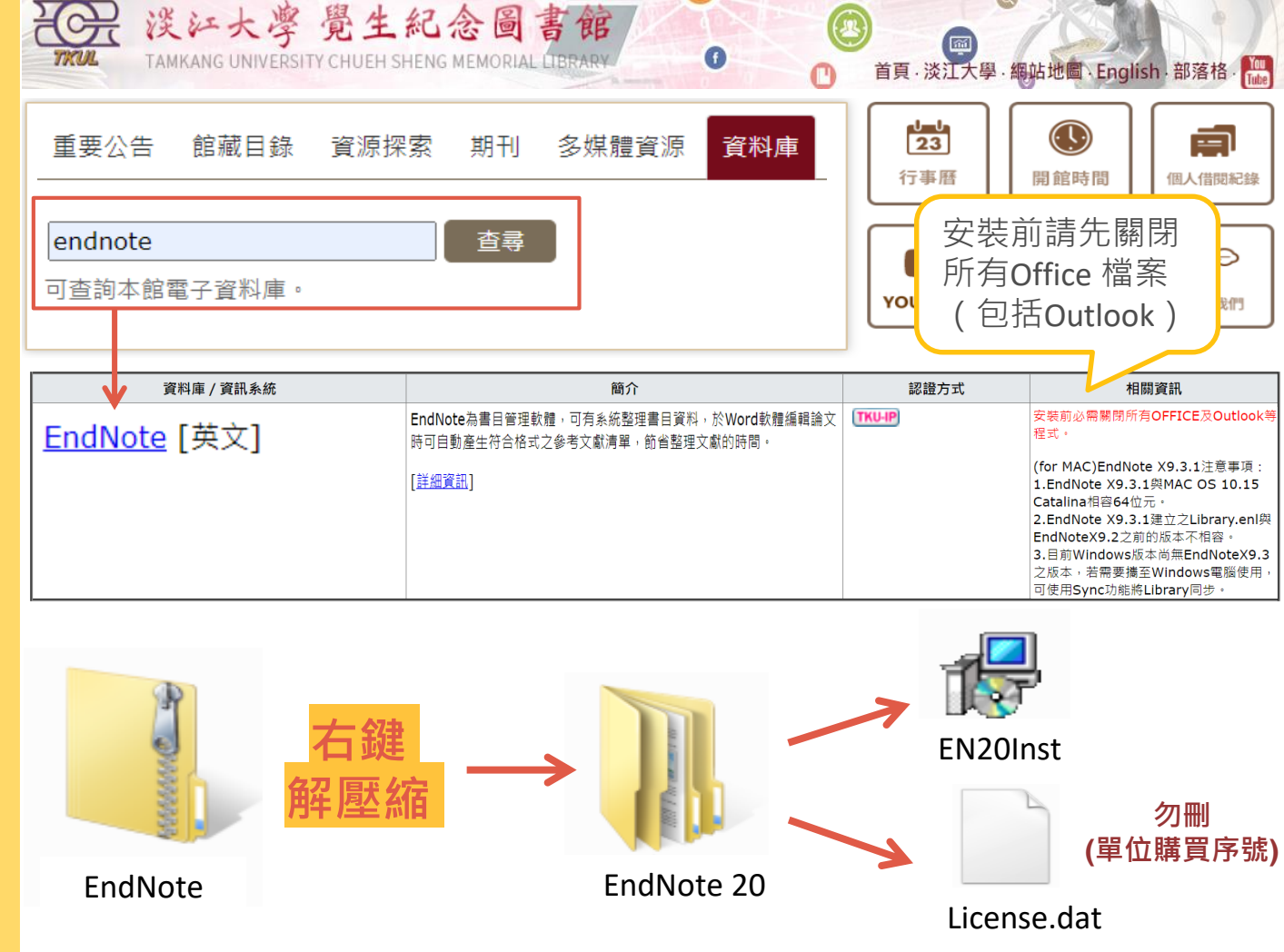

# 對 Windows 作業系統相容性

|            | Win 7 | Win 8 | Win 10 |
|------------|-------|-------|--------|
| EndNote X9 | 0     | 0     | 0      |
| EndNote 20 | ×     | ×     | 0      |
| EndNote 20 | ×     | ×     | 0      |

# 對 Mac 作業系統相容性

|            | OS Mojave<br>10.14.X | OS Catalina<br>10.15.X        | OS Big Sur<br>11.0.X |
|------------|----------------------|-------------------------------|----------------------|
| EndNote X9 | 0                    | <b>〇</b><br>先升級 <b>X9.3</b> 版 | ×                    |
| EndNote 20 | 0                    | 0                             | ×                    |

| 🛃 EndNote 20 | Setup     |                      | – 🗆 X                     |                                                                                                    |                        |                                                                                                |                                                                                                  |                          |   |
|--------------|-----------|----------------------|---------------------------|----------------------------------------------------------------------------------------------------|------------------------|------------------------------------------------------------------------------------------------|--------------------------------------------------------------------------------------------------|--------------------------|---|
| EndNa        |           | Welcome to EndNote 2 | 0                         |                                                                                                    |                        |                                                                                                |                                                                                                  |                          |   |
|              | 🖶 EndNote | 20 Setup             |                           | - □ >                                                                                                    | <                      |                                                                                                |                                                                                                  |                          |   |
|              | EndN      | ote <sup>™</sup> 20  | ote 20 Volume License Ver | sion                                                                                                    |                        | _                                                                                              |                                                                                                  |                          |   |
|              |           | 🖟 EndNote 20 Setu    | p                         |                                                                                                    | - 🗆 🗙                  |                                                                                                |                                                                                                  |                          |   |
|              |           | EndNoto              | Read Me Inform            | ation                                                                                                    |                        |                                                                                                |                                                                                                  |                          |   |
|              |           | LIIdivote            | EndNote 20 for Wind       | ows Read Me                                                                                                    | ^                      |                                                                                                |                                                                                                  |                          |   |
|              |           | 15                   | EndNote 20 Setup          |                                                                                                    |                        | _ 🗆                                                                                            | ×                                                                                                |                          |   |
|              |           |                      | EndNote <sup>®</sup> 20   | License                                                                                                    | EndNote 20 Setup       |                                                                                                | -                                                                                                |                          | × |
|              |           |                      |                           | THE TERI<br>SHALL NC<br>THIS PRC<br>LICENSE.<br>OF THIS F<br>THE TERI<br>would like<br>or your em<br>the instituti<br>employer a<br>BACKGRC<br>Analytics" | EndNote <sup>®</sup> 2 | O Select Inst<br>O Typical<br>All applica<br>Output St<br>be installe<br>performan<br>O Custom | tallation Type<br>基本安裝(預設選<br>500多種最常用之言<br>d. This option is recommended fo<br>ice.<br>家制化安裝(空敷 | 頁):<br>書目格式,<br>the best | • |
|              |           |                      |                           | known as<br>and/or its<br>together w                                                                                                    |                        | Use this o<br>any Biblio<br>Import Filt<br>Popular fil<br>users.                               | 各裝化女袋(元丝)<br>7,000多種書目格式<br>es. This is recommended for adva                                     | 些块),<br>nced EndNote     | e |

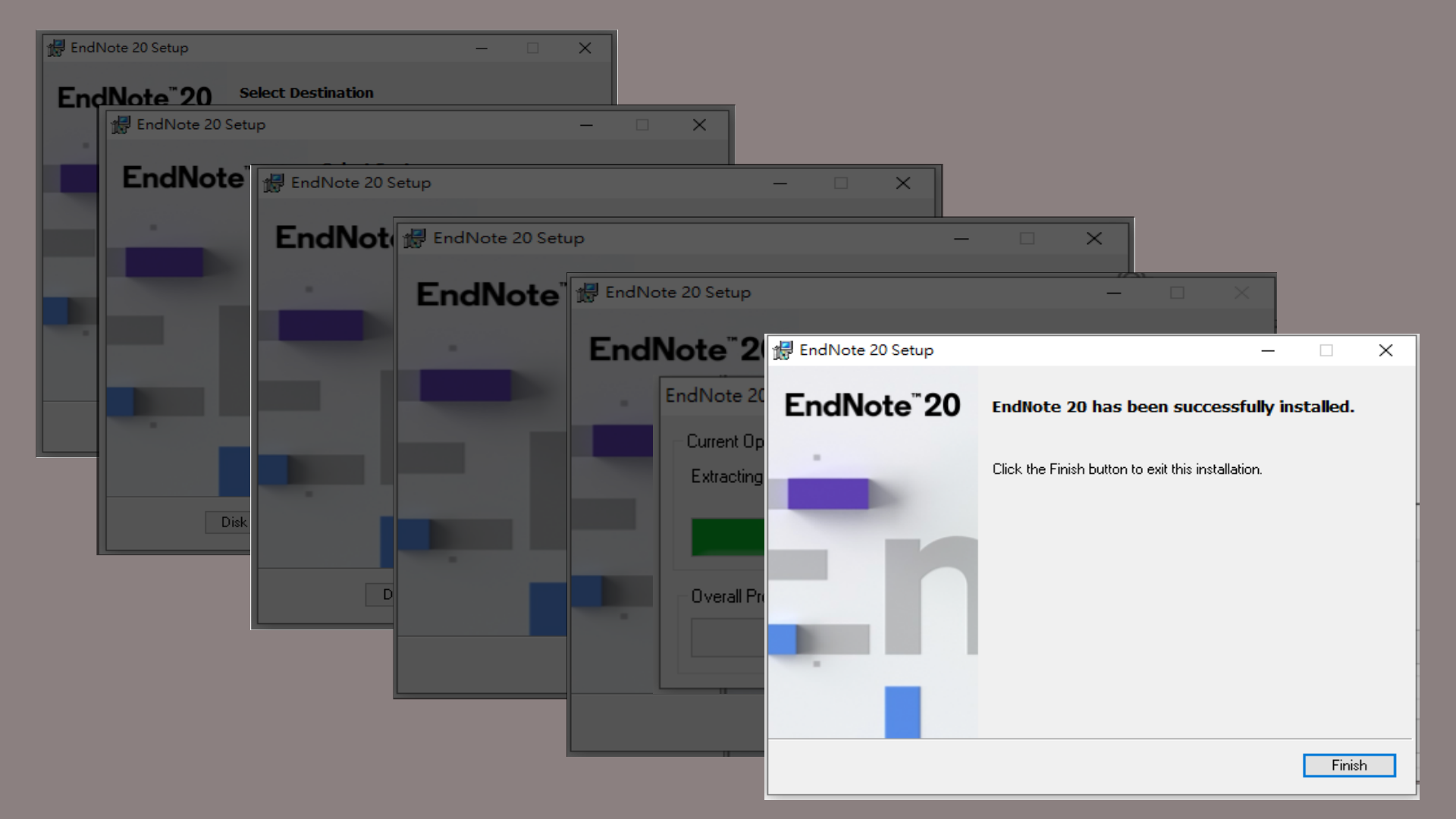

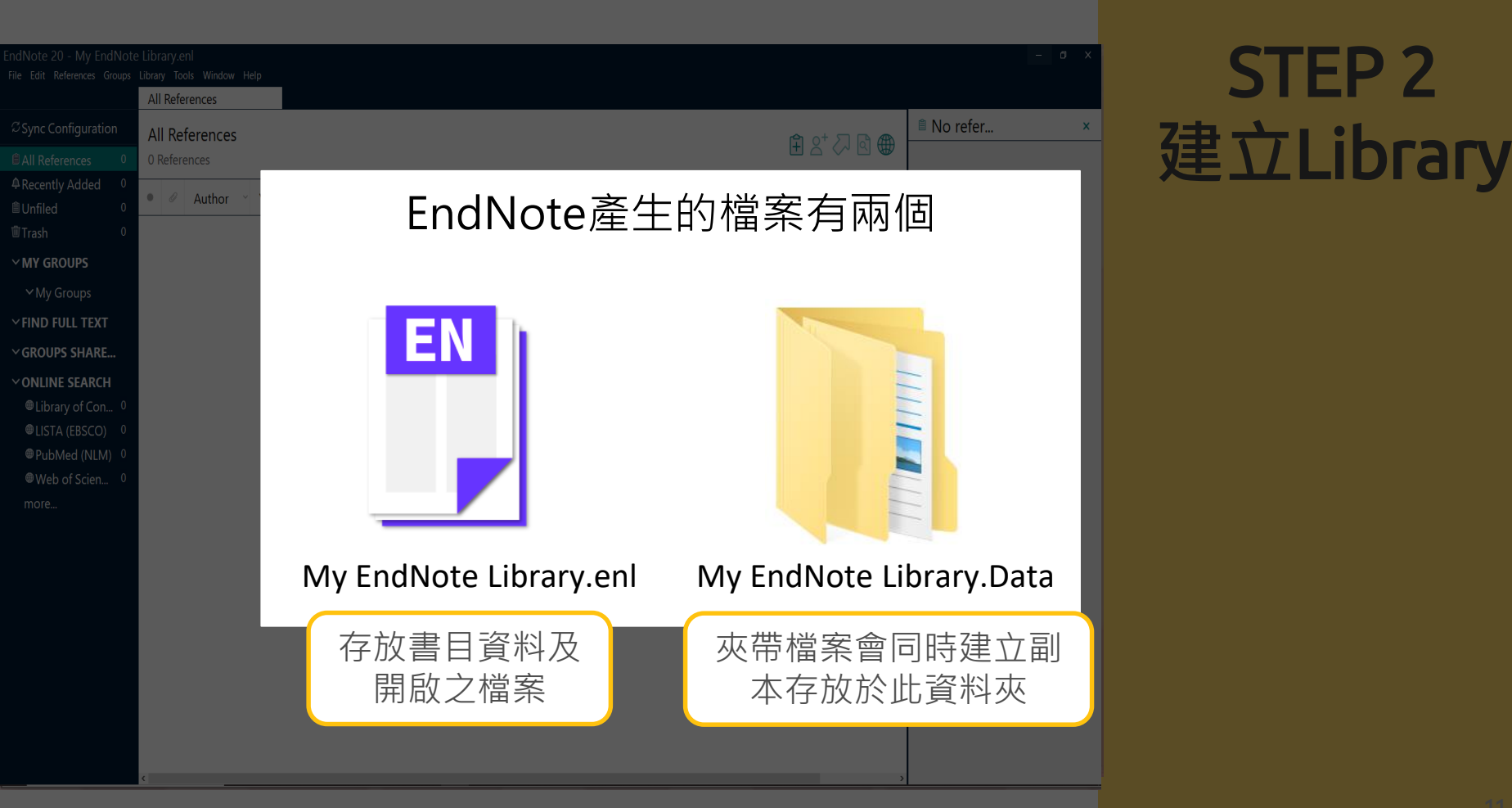

| EndNote 20 - My End                                                      | dNote           | Library.eni       |        |       |                                                             |        |              |              |          |              |     |                                                              |
|--------------------------------------------------------------------------|-----------------|-------------------|--------|-------|-------------------------------------------------------------|--------|--------------|--------------|----------|--------------|-----|--------------------------------------------------------------|
| File Edit References G                                                   | roups L         | ibrary Tools      | Window | Help  |                                                             | 「旦列    |              |              |          |              |     |                                                              |
|                                                                          | Import          | ed References     | ;      |       |                                                             |        |              |              |          |              |     |                                                              |
| ${\mathcal S}$ Sync Configuration                                        |                 | Author            |        | ~     | Contains                                                    | ~      |              |              |          | +            | ×   | ◎ 尤玳琦, 2016 #6 <u>Summary</u> Edit ×                         |
| <ul><li>▲ All References 5</li><li>▲ Imported Refer 5</li></ul>          | And ~           | Year              |        | ~     | Contains                                                    | ~      |              |              |          | +            | ×   | + Attach file                                                |
| <ul> <li>♠ Recently Added</li> <li>■ Unfiled</li> <li>■ Trash</li> </ul> | Enc             | Note <sub>持</sub> | 搜尋列    |       |                                                             |        | Simple searc | n Search o   | ptions ~ | Search       |     | 圖書資訊學領域開放近用期刊之學術傳播速度:<br>以論文初次被引用時間來衡量                       |
| <ul> <li>✓ MY GROUPS</li> <li>✓ My Groups</li> </ul>                     | Impo<br>5 Refer | rted Refere       | ences  |       |                                                             |        |              |              | (†       | 2⁺ 🗸 🖻       | ) 🌐 | 尤玳琦 and 林雯瑤<br>Journal of Library & Information Studies 2016 |
| ✓ FIND FULL TEXT                                                         | • 0             | Author ~          | Year   | Title |                                                             | Rating | g Journal    | Last Updated | Ref      | erence Type  |     | Vol. 14 Issue 1                                              |
| ∨GROUPS SHARE                                                            | •               | 尤玳琦;              | 2016   | 圖書    | 資訊學領域開放近用期                                                  | ]      | Journal      | 2021/4/8     | Jou      | rnal Article |     |                                                              |
| → ONLINE SEARCH                                                          | •               | 王梅玲               | 2012   | 開放    | 近用期刊對圖書資訊學                                                  | l      | 圖書與          | 2021/4/8     | Jou      | rnal Article |     |                                                              |
| ●Library of Co 0                                                         | •               | 王梅玲;              | 2010   | 圖書    | 資訊學學者開放近用期                                                  | l      | 圖書與          | 2021/4/8     | Jou      | rnal Article |     |                                                              |
| ●LISTA (EBSCO) 0<br>●PubMed (NL 0                                        | •               | 李治安;<br>林杏香·      | 2007   | 從傳    | 統到開放的學術期刊出<br>5000000000000000000000000000000000000         | l<br>H | 圖書館<br>圖 書 朗 | 2021/4/8     | Jou      | rnal Article |     |                                                              |
|                                                                          |                 | M. 61 7 3 ,       | 2014   | 70.07 | <u>с, пнухи</u> ш, <u>м</u> , <del>у</del> , <del>т</del> , | ±1     | L I //       | 20217470     | ,00      |              |     |                                                              |
| 書目狀態及<br>群組區                                                             | 書目              | 目資料區              | -      |       |                                                             |        |              |              |          |              |     | 針對單筆書目<br>編輯/預覽/夾帶檔案                                         |

F

|   | APA 6th |  |
|---|---------|--|
| 2 |         |  |

 $\sim$ 

Copy citation

^

## STEP 3 資料匯入 (直接匯入)

 ① EndNote可自資料庫直接匯入資料,資料庫的匯出選項可能是:
 Export、Send to、Download、 RIS Format、Bibliography、Citation、 Manager、輸出、匯出、導出、儲存

0

② 下載後的檔案可自動匯入的副檔名:
 \*.enw / \*.ris / \*. ciw / \*.nbib

## 範例1:雲端圖書館自動化系統

| 淡江大學圖書館<br>Kut Taskase Baiterstits Librars | 檢索首頁 圖書館首頁 期                                                                                              | 刑檢索 我要推薦 課程指定用書                                                                                                    | 主題館藏                             |         |
|--------------------------------------------|----------------------------------------------------------------------------------------------------|----------------------------------------------------------------------------------------------------|----------------------------------|---------|
|                                            | 開放近用<br>字詞不相鄰 • 任何繼位 •                                                                                    |                                                                                                    | × / ±≋ ▼ ↓                       | ②點選我的最愛 |
|                                            |                                                                                                    | 登入後以獲取完整結果,並可申請預約 🚽 登入 🔰 💙                                                                                                    | ≺ 關閉                             |         |
| 調整檢索結果                                     | <ol> <li>予約論文<br/>開放近日與圖書館出版的<br/>Taiwan<br/>個熟琴,文字作者:;陳國華,信<br/>2017<br/>配可在網路 總館2樓學位論</li> </ol>        | <b>的未來 = Futures of open access and library pt</b><br>(社會學), 指導教授<br>論文 (TT YD106 /8564) <b>獲得 查看</b> 其他額驘地 >                            | əblishing in 🖶 🗹 🦎               | -       |
| 可獲得性 へ<br>回債詳論明刊<br>圖書範脫離<br>線上資源<br>開於存取  | 2 圖書<br>開放近用的機會與展望<br>劉陽德,作<br>2010年10月<br>融可在總館 總館5樓書庫(                                                  | = Prospect of open access<br>(028.7 /8735)獲得 >                                                                                           | <b>ē</b> ⊠ <i>¥</i>              |         |
| 主題 ~<br>出版年 ~<br>資源類型 ~                    | ③ POMA<br>「総会之外」:近代建築<br>discussion of the open/c<br>船又紙 撰; Luoh, Yu-Chen; 陳<br>2016<br>叱! 可在 揚館 總館2撮學(2) | 築設計中間放與複雜性形式之討論 = "out of th<br>complex form in architectural design since late<br>原参試 淡江大學建築學系校友,指導教授<br>論文 (DT W105 /8472)獲得 查看其他館藏地 > | e box" : a<br>e modernism        |         |
| 期刊刊名 ~<br>作者 ~<br>語言 ~                     |                                                                                                    | 導體發展之影響 = The opening of Chinese Cap<br>evelopment of Taiwanese semiconductor indu:<br>1; 林宣男,指導教授<br>論文 (TT YB1103 /8767)獲得 查看其他館藏地 >   | 🖶 🗹 🦎<br>oital to Taiwan<br>stry |         |
| 21-2 10-10 AM                              |                                                                                                    |                                                                                                    |                                  |         |

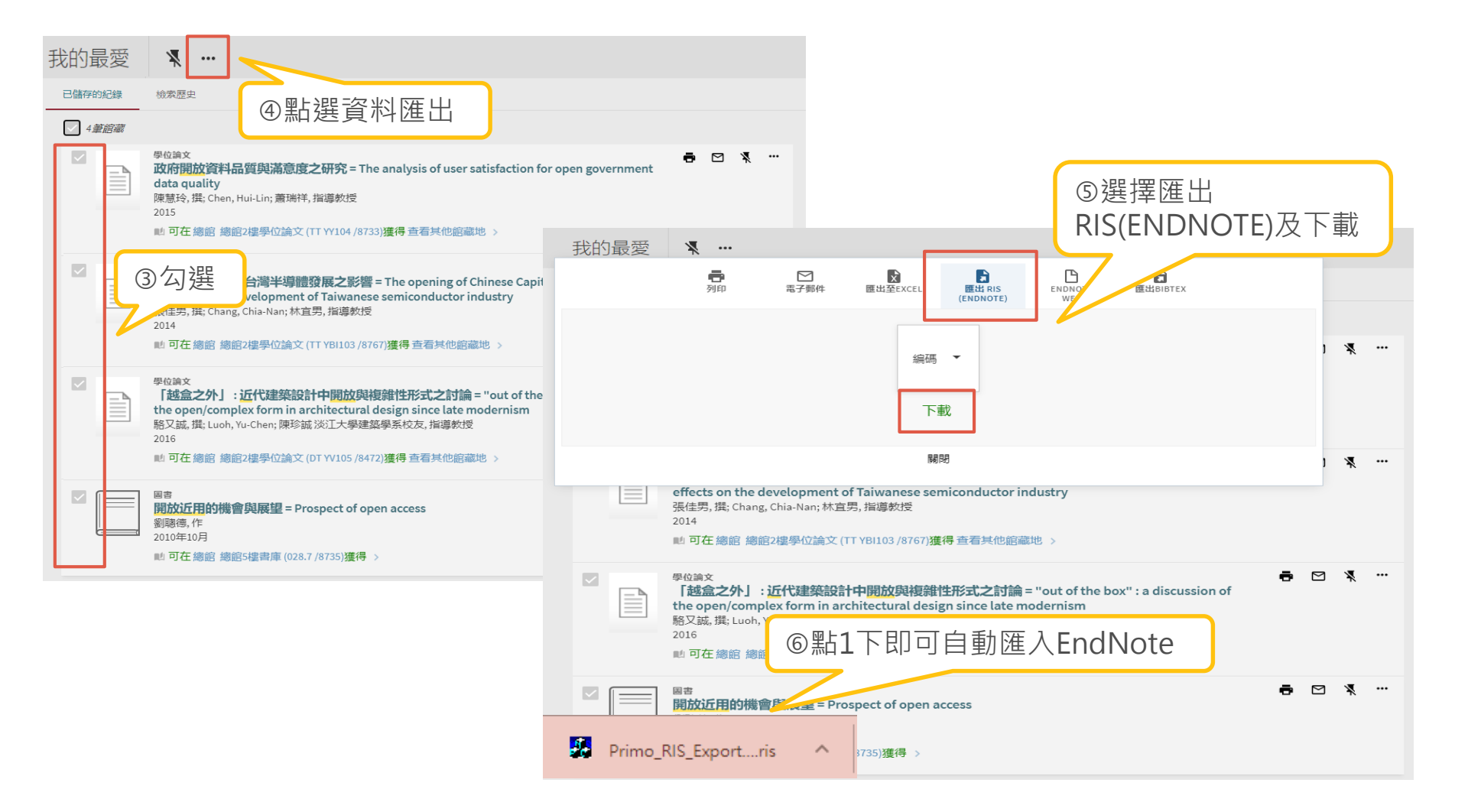

EndNote 20 - My EndNote Library.enl File Edit References Groups Library Tools Window Help

|                                     | Import  | ed References | ;     |                 |              |            |              |                |                  |        |   |
|-------------------------------------|---------|---------------|-------|-----------------|--------------|------------|--------------|----------------|------------------|--------|---|
| $^{\mathcal{C}}$ Sync Configuration |         | Title         |       | ~ Contains      | ~ informatio | on seeking |              |                |                  | +      | × |
| All References 4                    | And ~   | Year          |       | ~ Contains      | ~            |            |              |                |                  | +      | × |
| Imported Refer 4                    | And ×   | Title         |       | × Contains      |              |            |              |                |                  |        | × |
| Recently Added 4                    | And     | Inde          |       | Contains        |              |            |              |                |                  |        |   |
| ∎Unfiled 4                          |         |               |       |                 |              |            |              | Simple search  | Search options × | Search | 1 |
| Trash 0                             |         |               |       |                 |              |            |              |                |                  |        |   |
| ∽MY GROUPS                          | Impo    | rted Refere   | ences |                 |              |            |              |                | ۲<br>۲           |        |   |
| ∽ My Groups                         | 4 Refer | ences         |       |                 |              |            |              |                |                  |        |   |
| V FIND FULL TEXT                    | • 0     | Author ~      | Year  | Title           | Rating       | Journal    | Last Updated | Reference Type |                  |        |   |
| GROUPS SHARE                        | •       | 張佳男;;         | 2014  | 開放陸資來台對台灣半導體    |              | Opening    | 2021/4/8     | Thesis         |                  |        |   |
| VONLINE SEARCH                      | •       | 陳慧玲;;         | 2015  | 政府開放資料品質與滿意度    |              | Analysis   | 2021/4/8     | Thesis         |                  |        |   |
| ●ABI Inform 0                       |         |               |       |                 |              | ,          |              |                |                  |        |   |
| ■Library of Co… 0                   | •       | 劉聰德,          | 2010  | 開放近用的機會與展望 = Pr |              | Prospect   | 2021/4/8     | Book           |                  |        |   |
| ●LISTA (EBSCO) 0                    | •       | 駱又誠;; L       | 2016  | 「越盒之外」 : 近代建築設  |              | Out of t   | 2021/4/8     | Thesis         |                  |        |   |
| ●PubMed (NL 0                       |         |               |       |                 |              |            |              |                |                  |        |   |
| Web of Scie 0                       |         |               |       |                 |              |            |              |                |                  |        |   |
| more                                |         |               |       |                 |              |            |              |                |                  |        |   |

# 範例2:Google Scholar(未登入-單筆匯入)

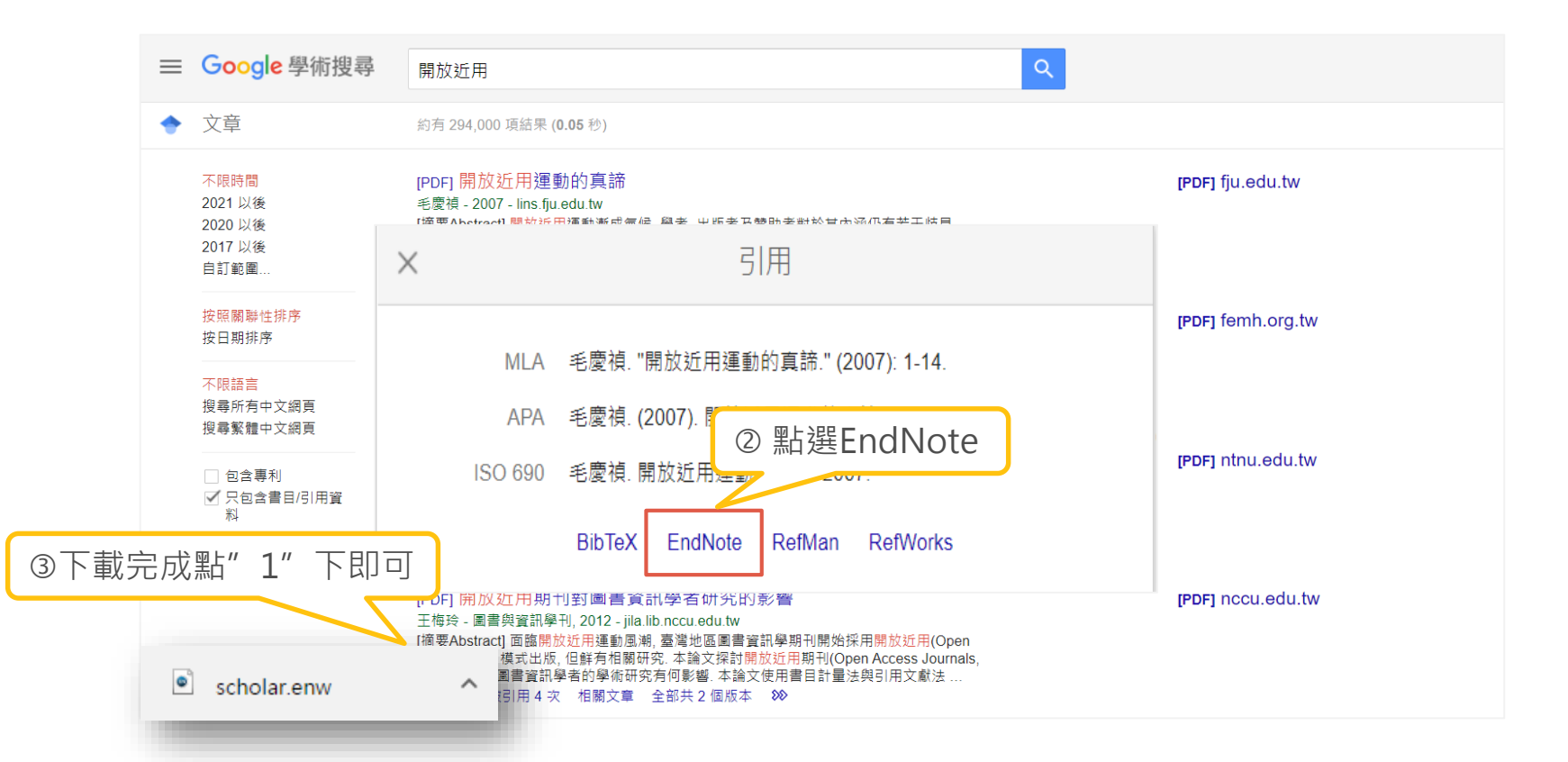

## 範例2:Google Scholar(登入-打包匯入)

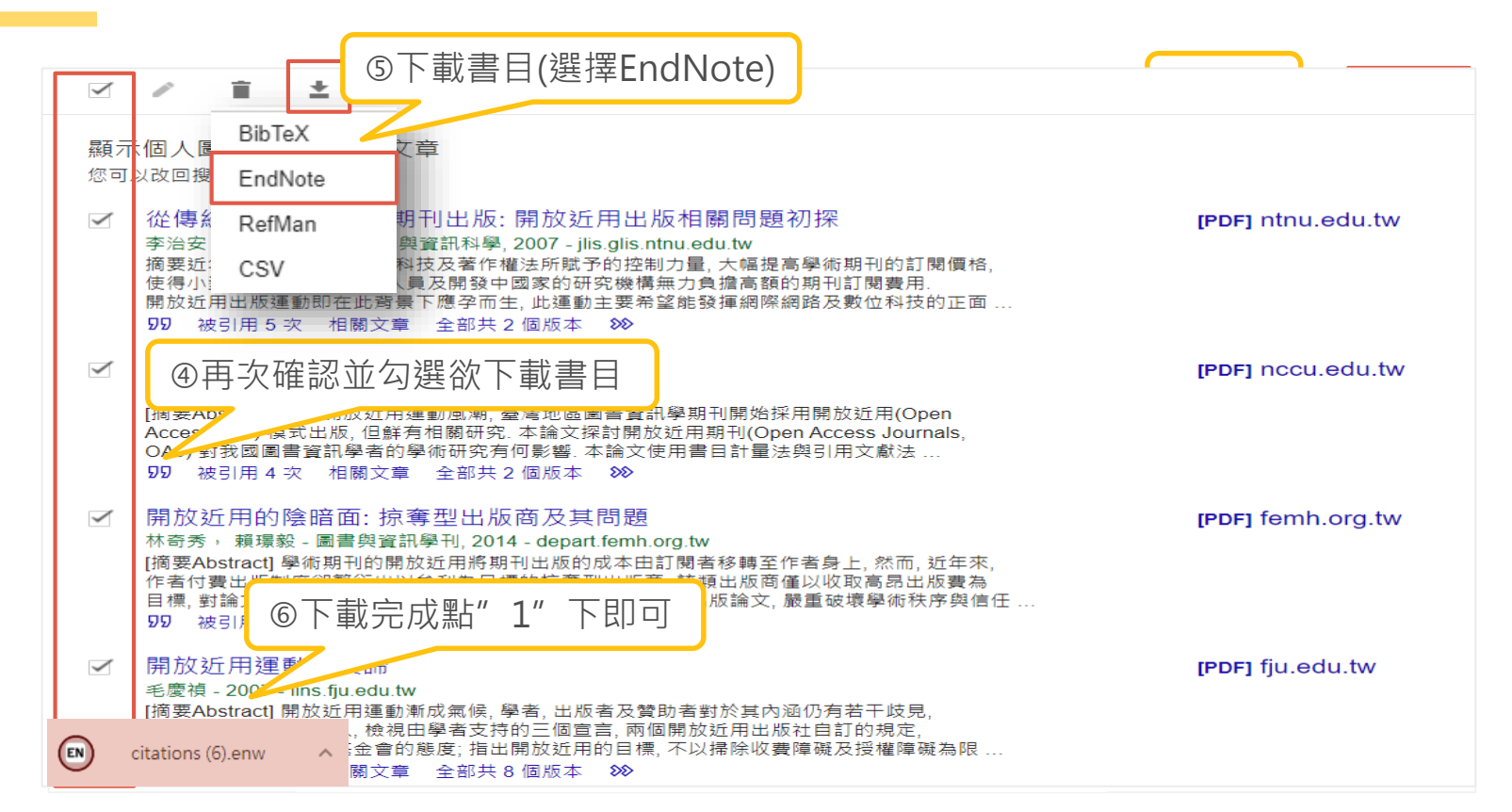

#### EndNote 20 - My EndNote Library.enl

File Edit References Groups Library Tools Window Help

|                                       | Importe  | ed References | 5    |                |          |               |               |                        |                      |                |
|---------------------------------------|----------|---------------|------|----------------|----------|---------------|---------------|------------------------|----------------------|----------------|
| ${}^{\mathcal{S}}$ Sync Configuration |          | Title         |      | ~ Contains     | ~ inform | ation seeking |               | + ×                    | ◎ 毛慶禎, 2007 #11      | Summary Edit × |
| ll References 8                       | And ~    | Year          |      | ~ Contains     | ~        |               |               | + ×                    |                      |                |
| Imported Refer 4                      | And ~    | Title         |      | ~ Contains     | ~        |               |               | + ×                    |                      |                |
| Recently Added 8                      |          |               |      |                |          |               |               |                        | 開放近用建動的具諦            |                |
| ■Unfiled 8                            |          |               |      |                |          | Simple search | Search option | ns <sup>×</sup> Search | 毛慶禎                  |                |
|                                       | Impo     | rted Refere   | nces |                | -        |               |               |                        |                      |                |
| * MIT GROUPS                          | 4 Refere | ences         |      |                |          |               |               | 표 27 🗸 🗹 🌐             |                      |                |
| ✓ My Groups                           |          |               |      |                |          |               |               |                        | 臺灣圖書館管理季刊 2007       | 7              |
| ✓ FIND FULL TEXT                      | • 0      | Author ~      | Year | litle          | Rating   | Journal       | Last Updated  | Reference Type         | -                    |                |
| ✓ GROUPS SHARE                        | •        | 毛慶禎           | 2007 | 開放近用運動的真諦      |          |               | 2021/4/8      | Generic                |                      |                |
| VONLINE SEARCH                        | •        | 王梅玲           | 2012 | 開放近用期刊對圖書資訊學   |          | 圖書與           | 2021/4/8      | Journal Article        |                      |                |
| ABI Inform 0                          | •        | 李治安:          | 2007 | 從傳統到開放的學術期刊出   |          | 圖書館           | 2021/4/8      | Journal Article        |                      |                |
|                                       |          | ***           | 2014 |                |          | 同志的           | 2021/1/2      |                        |                      |                |
| PubMed (NI 0                          | •        | М句夯;…         | 2014 | 開放近用的陰暄面: 尔奪型出 |          | 卣 書 宍         | 2021/4/8      | Journal Article        |                      |                |
| Web of Scie                           |          |               |      |                |          |               |               |                        |                      |                |
| more                                  |          |               |      |                |          |               |               |                        |                      |                |
|                                       |          |               |      |                |          |               |               |                        |                      |                |
|                                       |          |               |      |                |          |               |               |                        |                      |                |
|                                       |          |               |      |                |          |               |               |                        |                      |                |
|                                       |          |               |      |                |          |               |               |                        |                      |                |
|                                       |          |               |      |                |          |               |               |                        |                      |                |
|                                       |          |               |      |                |          |               |               |                        |                      |                |
|                                       | <        |               |      |                |          |               |               | >                      | APA 6th  Copy citati | ion ^          |

## STEP 3 資料匯入 (手動匯入)

資料庫有支援匯出至EndNote,但下載的檔 案不是預設會自動匯入的,該怎麼辦呢? (例如.txt檔)

0

# 範例:中國期刊全文數據庫(CNKI)

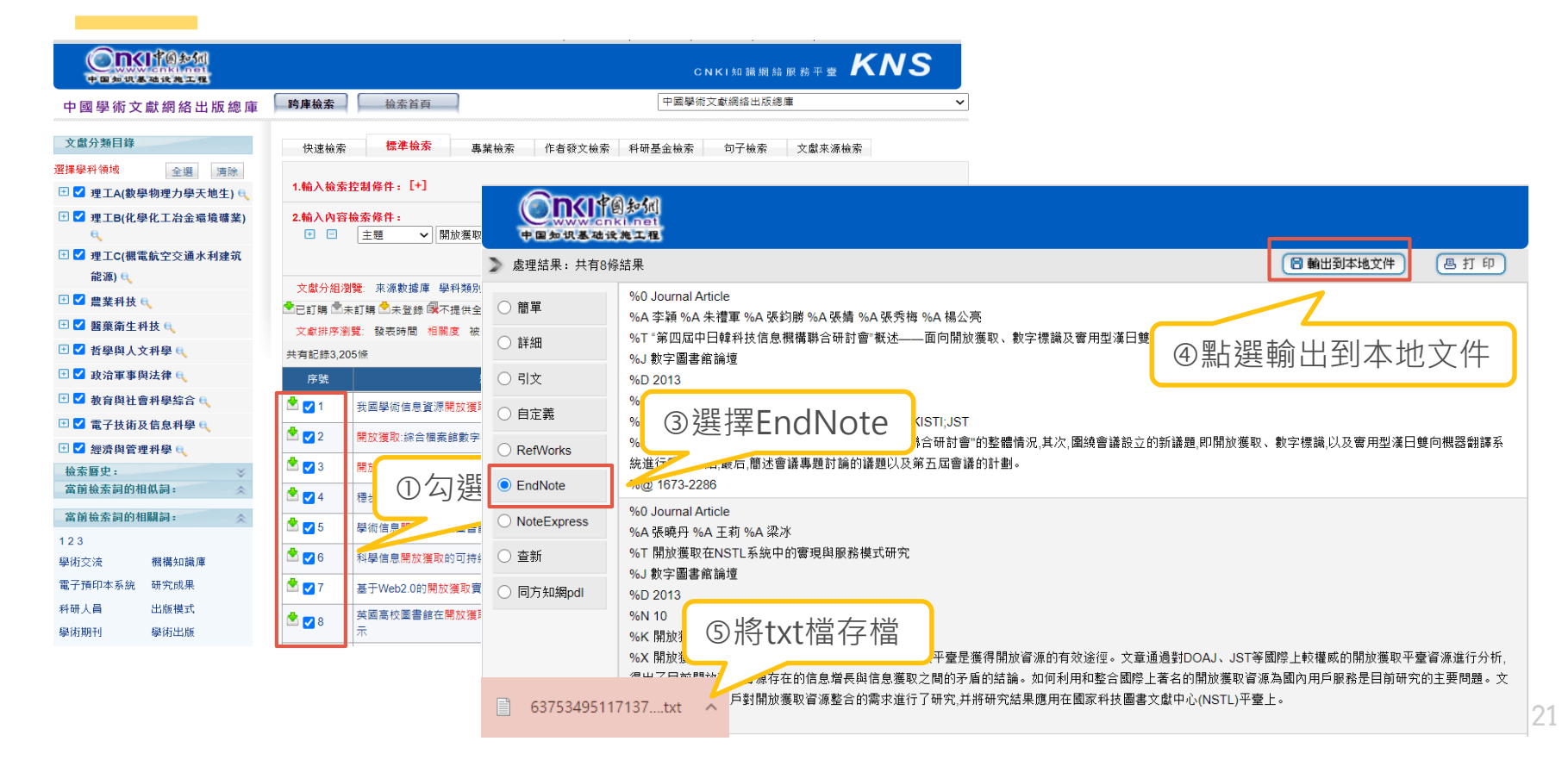

| EndNote 20 - My EndNote Library       | .eni             |             |          |            |             |              |           |                      |             | - U ×                   |
|---------------------------------------|------------------|-------------|----------|------------|-------------|--------------|-----------|----------------------|-------------|-------------------------|
| File Edit References Groups Library T | ools Window      | Help        |          |            |             |              |           |                      |             |                         |
| New                                   | eference         | es          |          |            |             |              |           |                      |             |                         |
| Open Library Ctr                      | 1+0              |             |          |            |             |              |           |                      | ◎ ← 曲站      | 2007 //44               |
| Open Recent                           | , Te             | ~           | Contains | ~          | information | i seeking    |           | + ×                  | ■ 乇僾梖,      | 2007 #11 Summary Edit × |
| Close Library Ctrl                    | +W Jr            | ~           | Contains | ~          |             |              |           | + ×                  |             |                         |
|                                       |                  |             |          |            |             |              |           |                      | + Attach f  | file                    |
| Save Save Cu                          | 1+3 1e           | ~           | Contains | Ŷ          |             |              | ②選擇儲存     | 字的 txt檔              | ,並於         | 加的真諦                    |
| Save a Copy                           |                  | ①File→In    | nport →  | File       | Si          | mple search  |           | ntion <sub>碑</sub> 頂 | 山迎          |                         |
| Share                                 |                  |             |          |            | 51          | inpre seuren |           | ption透识              | 十迭          |                         |
| Export                                |                  |             |          |            |             |              | _ 擇" EndN | lote Impo            | rt"         |                         |
| Import                                | ► File           | Import File |          |            |             |              |           |                      |             | ·                       |
| Print Cti                             | rl+P Folder.     | import rile |          |            |             |              | ~         |                      | 吉滋風書命。      | 笠畑夭型 2007               |
| Print Preview                         | thor             | ,           |          |            |             |              |           | ince Type            | 臺灣回書部       | 官理李刊 2007               |
| Print Setup                           |                  |             |          | 637534     | 9511713796  | 586.txt      | Choose    | псе туре             |             |                         |
| Compress Library (.enlx)              | -慶禎              | Import File | :        | 1          |             |              | choosen   | ìc                   |             |                         |
| Exit Ctr                              | I+Q<br>板珍        |             |          | EndNate    | maart       |              |           | Article              |             |                         |
| ABI Inform 0                          | 工饵坏              | Import Op   | tion:    | Endivote   | Import      |              | `         | a Article            |             |                         |
| ■Library of Co 0                      | 李治安;             | Duplicates  |          | Import All |             |              | ~         | al Article           |             |                         |
|                                       | 林本禾.             | Dupicates   | •        |            |             |              |           | Articlo              |             |                         |
|                                       | ητοj <i>75</i> , | Text Trans  | slation: | No Transl  | ation       |              | $\sim$    | II AI LICIE          |             |                         |
| @Web of Scie 0                        |                  |             |          |            |             |              |           |                      |             |                         |
|                                       |                  |             |          |            |             | Import       | Cancel    |                      |             |                         |
| more                                  |                  |             |          |            |             |              |           |                      |             |                         |
|                                       |                  |             |          |            |             |              | -         |                      |             |                         |
|                                       |                  |             |          |            |             |              |           |                      |             |                         |
|                                       |                  |             |          |            |             |              |           |                      |             |                         |
|                                       |                  |             |          |            |             |              |           |                      |             |                         |
|                                       |                  |             |          |            |             |              |           |                      |             |                         |
|                                       |                  |             |          |            |             |              |           |                      |             |                         |
|                                       |                  |             |          |            |             |              |           |                      |             |                         |
|                                       |                  |             |          |            |             |              |           |                      | APA 6th 🛛 👻 | Copy citation           |

#### EndNote 20 - My EndNote Library.enl

File Edit References Groups Library Tools Window Help

<

|                                  | Importe  | d References |                  |                              |    |            |           |              |                |     |                 |   |
|----------------------------------|----------|--------------|------------------|------------------------------|----|------------|-----------|--------------|----------------|-----|-----------------|---|
| $\mathcal{C}$ Sync Configuration |          | Title        |                  | ~ Contains                   | ~  | informatio | n seeking |              |                | + × | No reference se | × |
| laction All References 16        | And ~    | Year         |                  | <ul> <li>Contains</li> </ul> | ~  |            |           |              |                | + × |                 |   |
| lmported Refer 8                 | And ~    | Title        |                  | <ul> <li>Contains</li> </ul> | ~  |            |           |              |                | + × |                 |   |
| ₽Recently Added 16               |          |              |                  |                              | [  |            |           |              |                |     |                 |   |
| ∎ Unfiled 16                     |          |              |                  | irch                         |    |            |           |              |                |     |                 |   |
| Trash 0                          |          |              |                  |                              |    |            |           |              |                |     |                 |   |
| <b>∽MY GROUPS</b>                | Impor    | ted Refere   | nces             |                              |    |            |           |              | Ê 2⁺ ∽         | ि 🌐 |                 |   |
| ∽My Groups                       | 8 Refere | ences        |                  |                              |    |            |           |              |                |     |                 |   |
| ∼ FIND FULL TEXT                 | • 0      | Author ~     | Year Ti          | tle                          | Ra | ating      | Journal   | Last Updated | Reference Ty   | pe  |                 |   |
| ∽GROUPS SHARE                    | •        |              | 2021 文           | 章開放獲取的倫理問題                   |    |            | 中國組       | 2021/4/8     | Journal Arti   | le  |                 |   |
| <b>VONLINE SEARCH</b>            | •        | 李穎; 朱        | 20 <b>1</b> 3 "∮ | 第四屆中日韓科技信息機構                 |    |            | 數字圖       | 2021/4/8     | Journal Artic  | le  |                 |   |
| ABI Inform 0                     | •        | 高利· 蕃        | 2020 🗔           | 塊鏈技術在知識開放獲取(                 |    |            | 林業科       | 2021/4/8     | Journal Artic  | ·le |                 |   |
|                                  |          | ····         | 2020             |                              |    |            |           |              | Journal / Itel |     |                 |   |
| ■LISTA (EBSCO) 0                 | •        | 張曉丹;         | 2013 閉           | 放獲取在NSTL系統中的實                |    |            | 數字圖       | 2021/4/8     | Journal Arti   | le  |                 |   |
|                                  | •        | 許潔; 王        | 2021 新           | 冠肺炎疫情中的開放獲取                  |    |            | 中國科       | 2021/4/8     | Journal Arti   | le  |                 |   |
| more                             | •        | 曾華明          | 2021 基           | 于開放獲取的高校科研成                  |    |            | 情報探索      | 2021/4/8     | Journal Artic  | le  |                 |   |
|                                  | •        | 鄂麗君;         | 2020 英           | 國高校圖書館在開放獲取                  |    |            | 圖書館       | 2021/4/8     | Journal Arti   | le  |                 |   |
|                                  | •        | 鄭兩霏;         | 2020 疫           | 情期間海外圖書館開放獲                  |    |            | 農業圖       | 2021/4/8     | Journal Arti   | :le |                 |   |
|                                  |          |              |                  |                              |    |            |           |              |                |     |                 |   |

>

## STEP 3 資料匯入 (自行鍵入)

※除了自資料庫匯入書目資料外,也可以自行 手動鍵入書目資料,需注意以下事項:

0

文獻類型[Reference Type]要選擇正確。
 一個作者一行,兩個作者兩行,以此類推。
 另可利用Attach file, 夾帶PDF等相關檔案。

My EndNote Library.enl File Edit References Groups Library Tools Window Help

|                     | All Refe | rences             |      |                              |    |       |               |             |                      |   |                   |   |
|---------------------|----------|--------------------|------|------------------------------|----|-------|---------------|-------------|----------------------|---|-------------------|---|
| ිSync Configuration |          | Author             |      | ~ Contains                   | ~  |       |               |             | +                    | × | 🗎 No reference se | × |
| All References 21   | And ~    | Vear               |      | <ul> <li>Contains</li> </ul> |    |       |               |             | +                    | × |                   |   |
| Imported Refer 4    | Andy     | Title              |      | Contains                     |    |       |               |             | · ·                  |   |                   |   |
| Recently Added 21   | And *    | Inte               |      | Contains                     |    |       |               |             |                      |   |                   |   |
| Unfiled 17          |          |                    |      |                              |    |       | Simple searcl | n Search (  | options × Search     |   |                   |   |
| Trash 0             |          |                    |      |                              |    |       |               |             |                      |   |                   |   |
| ✓ MY GROUPS         | All Re   | ferences           |      |                              |    |       |               |             | 2 <sup>+</sup> 🏹 🗟 ( |   |                   |   |
| <b>~PDF</b> 匯入範例    | 21 Refe  | rences             |      |                              |    |       |               |             |                      |   |                   |   |
| 圖作業1 2              | • 0      | Author 🗸           | Year | Title                        | Ra | ating | Journal       | Last Update | d Reference Type     | ^ |                   |   |
| ■作業2 2              | •        |                    | 2021 | 文章開放獲取的倫理問題                  |    |       | 中國組           | 2021/4/8    | Journal Article      |   |                   |   |
| ∽My Groups          |          | at antes 3 to      | 2021 |                              |    |       |               |             | Journal / Here       |   |                   |   |
| FIND FULL TEXT      | •        | 毛慶禎                | 2007 | 開放近用運動的具諦                    |    |       |               | 2021/4/8    | Generic              |   |                   |   |
| GROUPS SHARE        | ٠        | 王梅玲                | 2012 | 開放近用期刊對圖書資訊學                 |    |       | 圖書與           | 2021/4/8    | Journal Article      |   |                   |   |
| ONLINE SEARCH       | •        | 李治安;               | 2007 | 從傳統到開放的學術期刊出                 |    |       | 圖書館           | 2021/4/8    | Journal Article      |   |                   |   |
| ●ABI Inform 0       | •        | 李穎; 朱              | 2013 | "第四屆中日韓科技信息機構…               |    |       | 數字圖           | 2021/4/8    | Journal Article      |   |                   |   |
| ■ Library of Co 0   | •        | 林奇秀;               | 2014 | 開放近用的陰暗面: 掠奪型出               |    |       | 圖書與           | 2021/4/8    | Journal Article      |   |                   |   |
| PubMed (NL 0        | •        | 高利: 董              | 2020 | 區塊鏈技術在知識開放獲取(                |    |       | 林業科           | 2021/4/8    | Journal Article      |   |                   |   |
| Web of Scie 0       | •        | 張住里·               | 2014 | 盟放陡資來台對台灣坐道體                 |    |       | Opening       | 2021/4/8    | Thesis               |   |                   |   |
| more                |          | , "LCTIN           | 2014 |                              |    |       | opening       | 2021/4/0    | THESIS               |   |                   |   |
|                     | •        | 張曉丹;               | 2013 | 開放獲取在NSTL系統中的實               |    |       | 數字圖           | 2021/4/8    | Journal Article      |   |                   |   |
|                     | •        | 許潔; 王              | 2021 | 新冠肺炎疫情中的開放獲取                 |    |       | 中國科           | 2021/4/8    | Journal Article      |   |                   |   |
|                     | •        | <mark>陳慧玲;;</mark> | 2015 | 政府開放資料品質與滿意度                 |    |       | Analysis      | 2021/4/8    | Thesis               | v |                   |   |

| New Reference (My I<br>File Edit References C                     | EndNote Library.enl)<br>Groups Library Tools Window Help        |                                   | - • ×                                          |       |
|-------------------------------------------------------------------|-----------------------------------------------------------------|-----------------------------------|------------------------------------------------|-------|
| <b>B</b> <i>I</i> <u>U</u> X <sup>1</sup> X <sub>1</sub> <b>Q</b> |                                                                 |                                   | Save                                           |       |
| Reference Type                                                    | Web Page                                                        |                                   |                                                |       |
| Author                                                            | Hector Garcia-Molina<br>Georgia Koutrika<br>Aditya Parameswaran | (2)                               |                                                |       |
| Year                                                              | 2011                                                            | New Reference (My E               | ndNote Library.enl)                            | - 🗆 X |
| Title                                                             | Information seeking: convergence                                | B $I \sqcup X^1 X_1 = \mathbf{Q}$ | roups Library roois window Help                | Save  |
| Series Editor                                                     |                                                                 | Abstract                          |                                                |       |
| Series Title                                                      |                                                                 | Notes                             |                                                |       |
| Place Published                                                   |                                                                 | Research Notes                    |                                                |       |
| Publisher                                                         |                                                                 | URL                               | https://dl.acm.org/doi/10.1145/2018396.2018423 |       |
| Access Year                                                       | 2021                                                            | File Attachments                  |                                                |       |
| Access Date                                                       | April 9                                                         |                                   |                                                |       |
| Description                                                       |                                                                 | Author Address                    |                                                |       |
| Edition                                                           |                                                                 | Figure                            |                                                |       |
|                                                                   |                                                                 | Caption                           |                                                |       |
|                                                                   |                                                                 | Translated Author                 |                                                |       |
|                                                                   |                                                                 | Translated Title                  |                                                |       |
|                                                                   |                                                                 | Name of Database                  |                                                |       |
|                                                                   |                                                                 | Database Provider                 |                                                |       |
|                                                                   |                                                                 | Language                          |                                                |       |

# EndNote 直覺性的操作介面

My EndNote Library.enl

新增群組

Create Group Create Smart Group...

Rename Group

Edit Group...

Delete Group

Share Group...

Add References To

Create Group Set

Rename Group Set

Create Citation Report

Manuscript Matcher

Remove References From Group

Create From Groups...

|   | File Edit References Groups      | Libr | ary           | Tools W     | indow | Help                         |        |           |              |                             |  |
|---|----------------------------------|------|---------------|-------------|-------|------------------------------|--------|-----------|--------------|-----------------------------|--|
|   |                                  | A    | di R          | Reference   | es    |                              |        |           |              |                             |  |
|   | $\mathcal{C}$ Sync Configuration |      |               |             |       |                              |        |           |              |                             |  |
|   | All References 22                |      |               |             |       | 重要性预分                        |        |           |              | Advanced search             |  |
|   | 🛎 Imported Refer 4               |      | Ref           | erences     |       | 主女 江町,                       | /」     |           |              | ድ<br>በ 0 <sup>+</sup> ክ թ መ |  |
|   | ₽Recently Added 14               | 22   | 22 References |             |       |                              |        |           |              |                             |  |
|   | ∎Unfiled 18                      | •    | 0             | Author ~    | Year  | Title                        | Rating | Journal   | Last Updated | Reference Type              |  |
|   | <sup>®</sup> Trash 0             | •    |               | 張佳男;;       | 2014  | 開放陸資來台對台灣半導體                 | ****   | Opening   | 2021/4/8     | Thesis                      |  |
|   | ✓MY GROUPS                       |      |               | 張曉丹:        | 2013  | 開放獲取在NSTL系統中的實               |        | 數字圖       | 2021/4/8     | Journal Article             |  |
|   | ❤PDF匯入範例                         |      |               | 許潔:干        | 2021  | 新冠肺炎疫情中的開放獲取。                |        | 中國科       | 2021/4/8     | Journal Article             |  |
| 7 | 圖作業1 2                           |      |               | 随慧论.        | 2015  | 政府開放資料只營崩滿音府                 |        | Applyric  | 2021/4/9     | There                       |  |
|   | ■作業2 2                           |      |               | Max         | 2015  | 以前面从其村山只六桶心反                 |        | Andrysis  | 2021/4/0     | Incara L A al da            |  |
|   | ∽ My Groups                      | Ľ    |               | 百辛明         | 2021  | 举了用放爱取的向仪科研成                 |        | 阴锻体系      | 2021/4/8     | Journal Article             |  |
|   | ✓ FIND FULL TEXT                 |      |               | 鄂麗君;        | 2020  | 央幽局校圖書郡在開放獲取                 |        | 圖書問       | 2021/4/8     | Journal Article             |  |
|   | ∽ GROUPS SHARE                   | ۰    |               | 劉聰德,        | 2010  | 開放近用的機會與展望 = Pr              |        | Prospect  | 2021/4/8     | Book                        |  |
|   |                                  | ۰    |               | 鄭雨霏;        | 2020  | 疫情期間海外圖書館開放獲                 |        | 農業圖       | 2021/4/8     | Journal Article             |  |
|   | @ABI Inform 0                    | ۰    |               | 駱又誠;; L     | 2016  | 「越盒之外」: 近代建築設                |        | Out of t  | 2021/4/8     | Thesis                      |  |
|   | ■ Library of Co 0                | •    | 0             | Hector G    | 2011  | Information seeking: conver  |        |           | 2021/4/9     | Web Page                    |  |
|   | ●LISTA (EBSCO) 0                 | ٠    | Ø             | Huvila, Ist | 2021  | Technological and informati  |        | Informat  | 2021/4/9     | Journal Article             |  |
|   | PubMed (NL 0                     | •    | 0             | Köhler, Ju  | 2020  | Seeking Employment in a N    |        | The Inter | 2021/4/9     | Journal Article             |  |
|   |                                  | •    | 0             | Mayweg      | 2020  | A review of technologies for |        | Educ Inf  | 2021/4/9     | Journal Article             |  |
|   | more                             | ۲.   |               |             |       | -                            |        |           |              | >                           |  |

 Huvila, 2021 #24 Summary Edit ×
 Huvila-2021-Technological-and-i... ×
 + Attach file
 Technological and informational frames: explaining age-related variation in the use of patient accessible electronic health records as technology and information
 Huvila, Å. Cajander, J. Moll, H. Enwald, K. Eriksson-Backa and H. Rexhepi

Huvila, I., Cajander, Å., Moll, J., Enwald, H., Eriksson-Backa, K., & Rexhepi, H. (2021). Technological and informational frames: explaining age-related variation in the use of patient accessible electronic health records as technology and information. Information Technology & People, aheadof-print(ahead-of-print). doi:10.1108/itp-08-2020-0566

Copy citation

APA 6th

| + Atta          | ch file             |
|-----------------|---------------------|
|                 |                     |
| 鄂麗君, 2020 #     | 21 Summary Edit ×   |
| / ⊔ X' X, Q     | Save                |
| Reference Type  | Journal Article     |
| Author          | 鄂麗君                 |
|                 | 劉冰<br>馬蘭            |
| Year            | 2020                |
| Title           | 英國高校圖書館在開放          |
|                 | 獲取出版服務中的角色<br>分析及啟示 |
| Journal         | 圖書館學研究              |
| Volume          |                     |
| Part/Supplement |                     |
|                 |                     |
|                 |                     |

в

新增附檔及修 改書目資料

| $\boldsymbol{\mathcal{C}}$ |       |
|----------------------------|-------|
|                            | 調慗及複製 |
|                            |       |
|                            | 書目格式  |
| L                          |       |

### ※先在Word檔中·將游標放置於欲加入參考文獻之位置

0

- <mark>方法1</mark>:回到EndNote Library選取所需的書目資料<sup>,</sup>
- 並透過「 Cite While You Write〔CWYW〕 」功能加
- 入書目資料。
- <u>方法</u>2:透過Word增益集「 Insert Citation 」功能<sup>→</sup> 查詢關鍵詞並選取欲加入的書目資料。

選取所需書目資料時,可搭配鍵盤Shift和Ctrl

STEP 4 插入引文及 參考文獻

# 啟用Word增益集「EndNote20」

|               |                                                                                   | ? × |                |
|---------------|-----------------------------------------------------------------------------------|-----|----------------|
| 檔案            | COM 增益集                                                                           |     | ? ×            |
| ¢             | 現有的增益集功能(D)·                                                                      |     |                |
| 資訊            | Acrobat PDEMaker Office COM Addin                                                 |     | 催定             |
| 新増            | ✓ EndNote Cite While You Write                                                    |     | 取消             |
| 開啟舊檔          | Microsoft Word 稿紙增益集                                                              |     | 12/1/3         |
| 儲存檔案          | └│ 有關 Word 文件的 OneNote 筆記                                                         |     | 新增( <u>A</u> ) |
| 另存新檔          |                                                                                   |     |                |
| 儲存為 Adobe PDF |                                                                                   |     | 移除( <u>R</u> ) |
| 列印            |                                                                                   | ~   |                |
| 共用            | 位置。 ()Due grans Files) Canana Files) Desearch Seft) Cue eu 20) Fad Nete Cue eu dl |     |                |
| 匯出            | 1位直: C:\Program Files\Common Files\ResearchSoft\Cwyw\20\EndNote Cwyw.dll          |     |                |
| 開閉            | 載入行為: 已卸載                                                                         |     |                |
| 帳戶            |                                                                                   |     |                |
| 選項            |                                                                                   |     |                |

# 方法1:Cite While You Write〔CWYW〕

②回到EndNote Library

| File Edit References             | ile Edit References Groups Library Tools Window Help |             |           |                       |                       |                  |                 |           |                 |
|----------------------------------|------------------------------------------------------|-------------|-----------|-----------------------|-----------------------|------------------|-----------------|-----------|-----------------|
|                                  | All Refe                                             | rences      | Install E | ndNote Click Bro      | wser Extension        |                  |                 |           |                 |
| $\mathcal{Z}$ Sync Configuration |                                                      |             | Output    | Styles<br>Filters     | •                     |                  |                 |           | ٩               |
| All References 22                |                                                      |             | Connect   | ion Files             | •                     |                  |                 |           | Advanced search |
| ■學術出版開放 3                        |                                                      |             | Cite Wh   | ile You Write [CW     | VYW]                  | Go to Word Proce | essor           | Alt+1     |                 |
| ₽Recently Added 0                | All Re                                               | ferences    | Format    | Paper<br>Bibliography | ,                     | Format Bibliogra | tation(s)       | Alt+2     | É 2º 🗸 🗟 🌐      |
|                                  | 22 Refe                                              | rences      | Show Cr   | onnection Status      |                       | Import Traveling | Library         | Alt+8     |                 |
| 啣Trash 0                         | •                                                    | 李治安;        | Online S  | earch                 |                       | CWYW Preference  | es<br>e e e e e | Alt+9     | Journal Article |
| ✓MY GROUPS                       |                                                      | 李穎: 朱       | 2013      | "第四屆中日                | 日韓科士 息機構              |                  | 數字圖             | 2021/4/8  | Journal Article |
| ❤PDF匯入範例                         |                                                      |             |           |                       |                       |                  |                 |           |                 |
| ■作業1 2                           | •                                                    | 林奇秀;        | 2014      | 開放近用的                 | 原奪型出                  |                  | 圖書與             | 2021/4/8  | Journal Article |
| ■作業2 2                           | •                                                    | 高利; 董       | 2020      | 다.<br>문가              | ,開放獲取(                |                  | 林業科             | 2021/4/8  | Journal Article |
| ∽ My Groups                      | •                                                    | 張曉丹; .      |           |                       |                       |                  |                 | 021/4/8   | Journal Article |
| ✓ FIND FULL TEXT                 | •                                                    | 許潔; 王       | ③選耳       | 又書目習                  | 資料・點選                 | 騷工具列             |                 | 21/4/8    | Journal Article |
| ✓ GROUPS SHARE                   |                                                      | ळ莊田         | Tools     | >Cite                 | While Yo              | u                |                 | 21/4/9    | Journal Articla |
| ~ ONLINE SEARCH                  | -                                                    | 百辛叻         | M/ritc    |                       | rt Solocto            | d Citati         | on(c)           | 21/4/0    | Journal Article |
| ●ABI Inform 0                    | •                                                    | 鄂麗君;        | vviite    | 2111561               | it selecte            | u Citati         | OII(S)          | 21/4/8    | Journal Article |
| ■Library of Co 0                 | •                                                    | 劉聰德,        | 2010      | 開放近用的                 | ]機會與展望 = Pr           |                  | Prospect        | 2021/4/8  | Book            |
| ●LISTA (EBSCO) 0                 |                                                      | *** <b></b> |           |                       | - 시 대학 교육 소수 비미 수도 약산 |                  |                 |           |                 |
| PubMed (NL 0                     |                                                      | 鄭附霏;        | 2020      | 没情期间海                 | 炒回青郎開放獲               |                  | 辰亲固             | 2021/4/8  | Journal Article |
| Web of Scie 0                    | •                                                    | 駱又誠,; L     | 2016      | 「越盒之外                 | 、」:近代建築設              |                  | Out of t        | 2021/4/8  | Thesis          |
| more                             | • •                                                  |             | 2011      |                       |                       |                  |                 | 2024 (4/2 |                 |

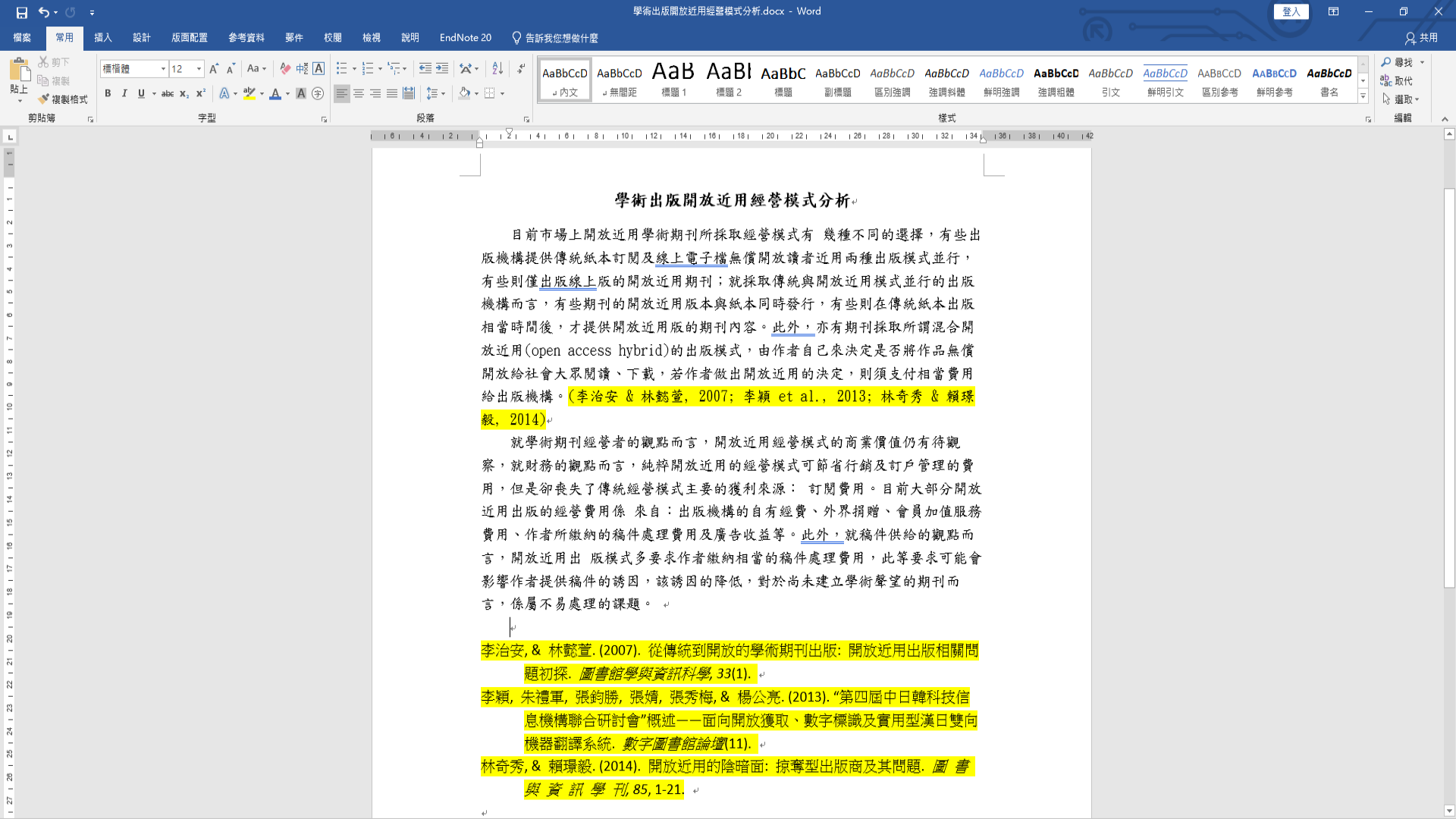

# 方法2:Word增益集「Insert Citation」

| 檔案 常用                                                                                                    | EndNote 20 Find & Insert My References X                                                                                                    | ] |
|----------------------------------------------------------------------------------------------------|----------------------------------------------------------------------------------------------------|---|
| Coto                                                                                                    | 開放 		 Find Search: Libraries                                                                                                    |   |
| Edit &<br>Insert<br>Citation E Edit Lik<br>Citation E Edit Lik<br>Citation<br>C Insert <u>S</u> elected<br>Insert <u>Note</u><br>Insert <u>Figure</u> | Author       Year       Title       2011       2011       Title         2011       文章爾斯 2010       開放       ③ 輸入 閉鍵字後點追選「Find」,       fects on the developmen         現時月       2013       開放       ④ 輸入 防書目資料,       點         算解       2014       開放       ●       ●       ●         容積       2017       化       ●       ●       ●         容積       2013       開放       ●       ●       ●       ●         容積       2013       第       ●       ●       ●       ●       ●       ●       ●       ●       ●       ●       ●       ●       ●       ●       ●       ●       ●       ●       ●       ●       ●       ●       ●       ●       ●       ●       ●       ●       ●       ●       ●       ●       ●       ●       ●       ●       ●       ●       ●       ●       ●       ●       ●       ●       ●       ●       ●       ●       ●       ●       ●       ●       ●       ●       ●       ●       ●       ●       ●       ●       ●       ●       ●       ●       ●       ●       ●       ● <th></th> |   |
| 20   23   24                                                                                                    | Library: My EndNote Library.enl                                                                                                    |   |

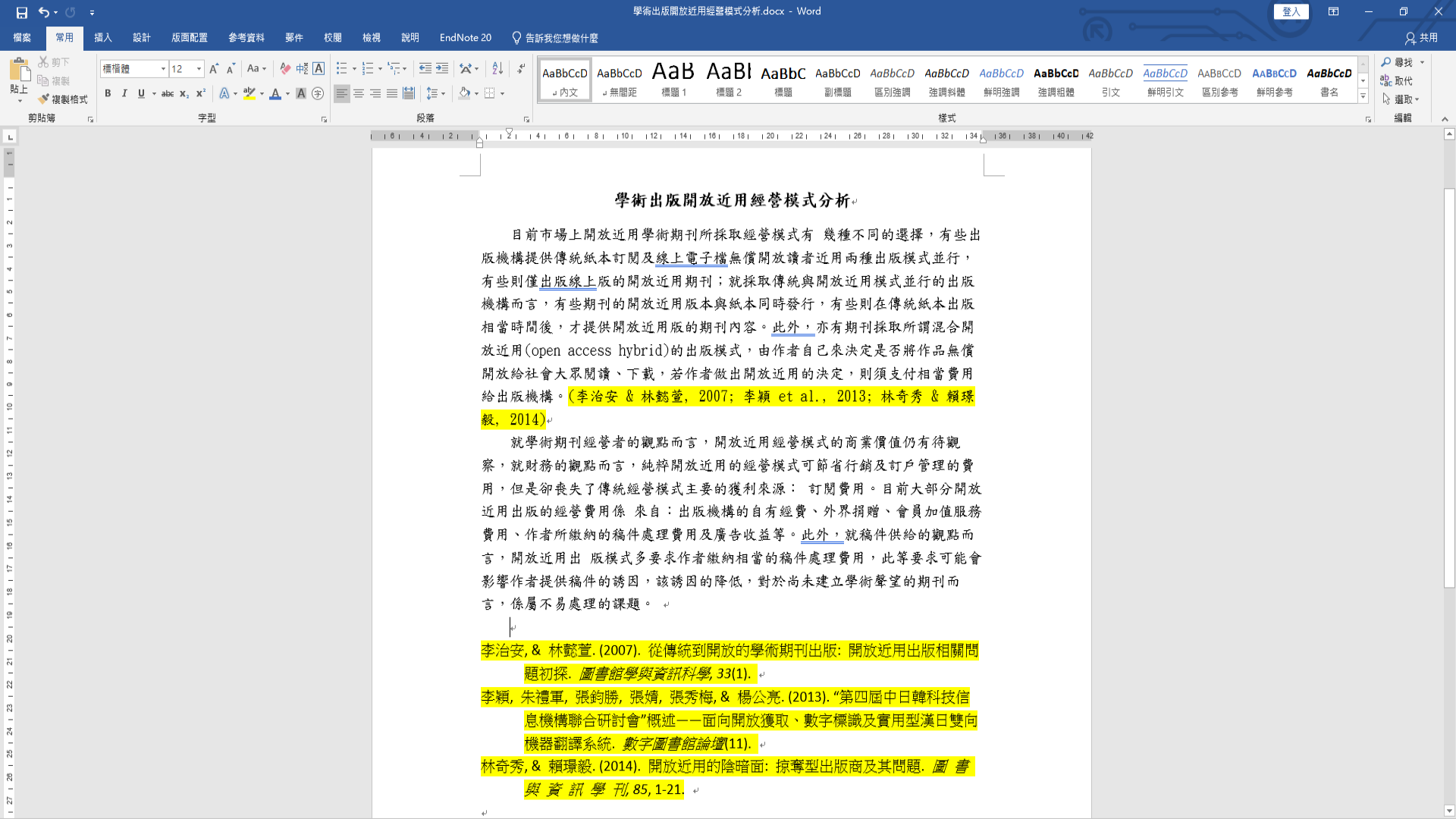

### <mark>修改資料內容及顯示格式</mark>:

因EndNote設有參數,編輯需利用EndNote工具列中 的「Edit & Manage Citation(s)」。

0

### <mark>書目格式轉換</mark>:

利用「Style」的下拉選單進行選擇更換。

※編輯完成·點選「Update Citations and Bibliography」可同步更新調整過的引文和參考文獻

 STEP 4

 插入引文及

 參考文獻

 (編輯引用狀況)

### 修改資料內容及顯示格式: Edit & Manage Citation(s)

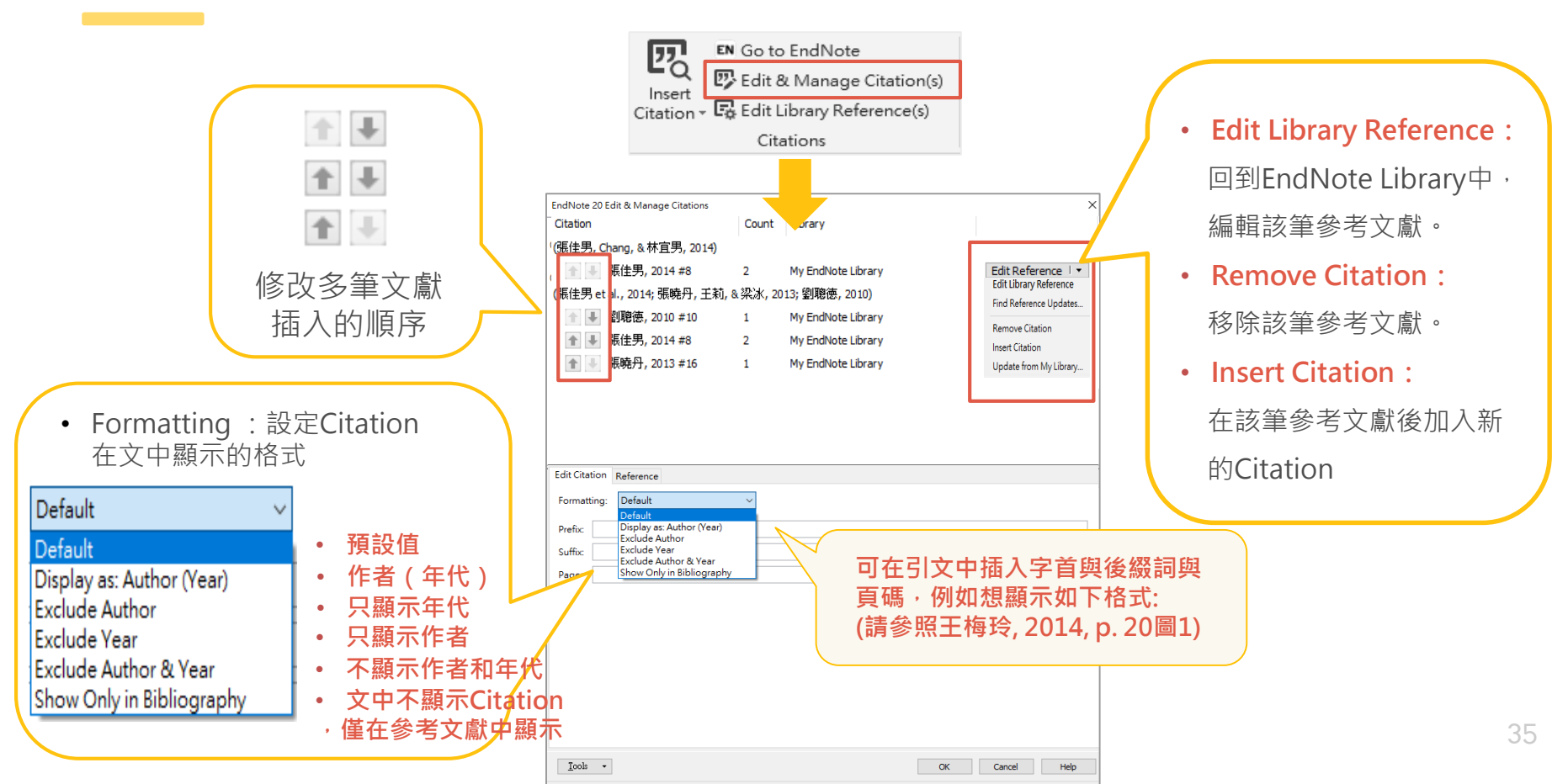

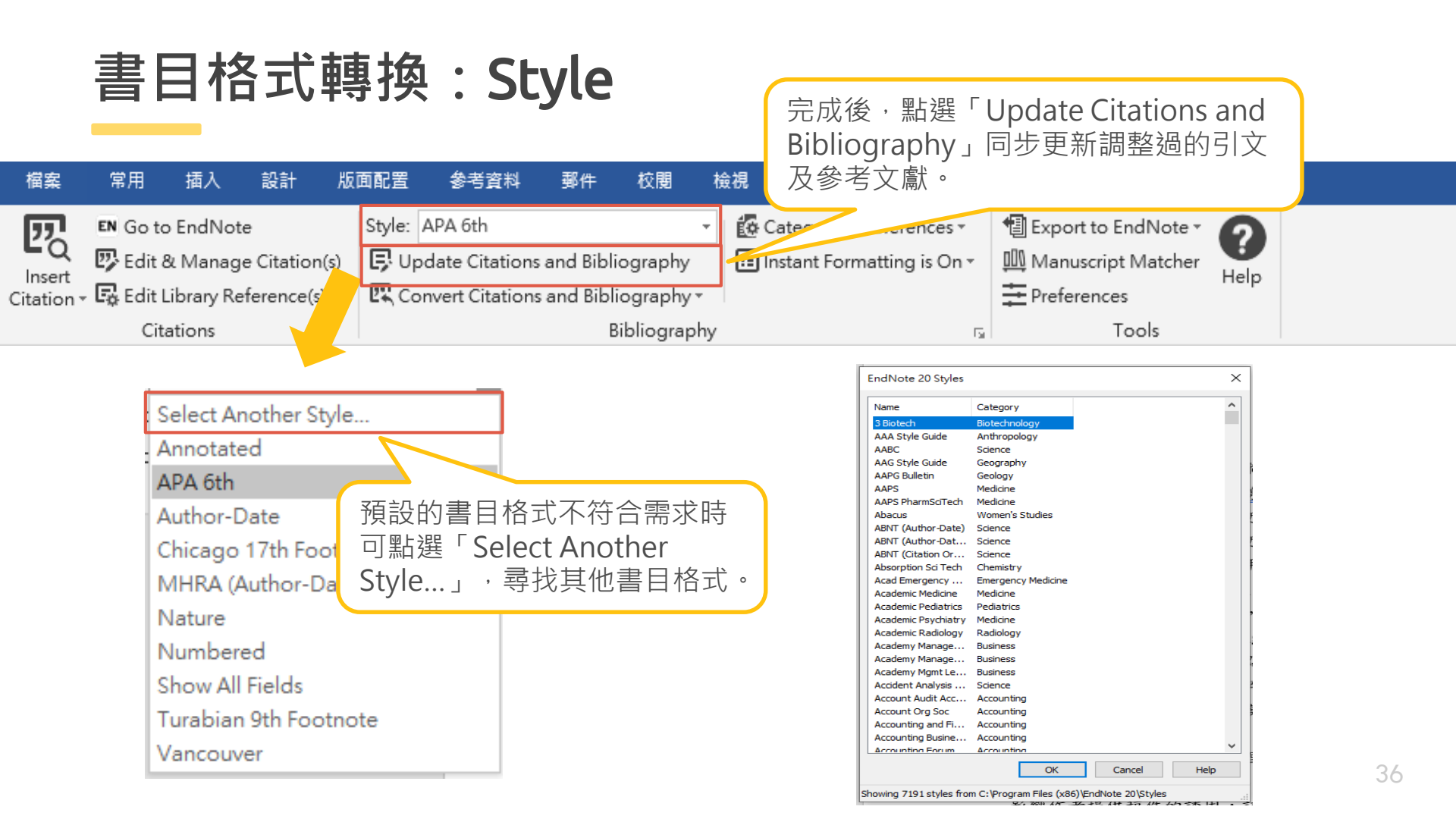

### <mark>再檢查</mark>:

完成引文及參考文獻插入後,務必再檢有無問題(如標點符號 等),如需小細節調整,建議全部完成後再移除參數修改。

0

### <mark>移除參數前務必先存檔</mark>:

利用EndNote插入書目至Word中的資料皆有參數,因此將整 份文件完成後,需移除參數才可編輯。移除參數後系統將會產 生沒有參數的新文件,建議勿刪除原有參數的文件,以方便日 後繼續和EndNote搭配使用。

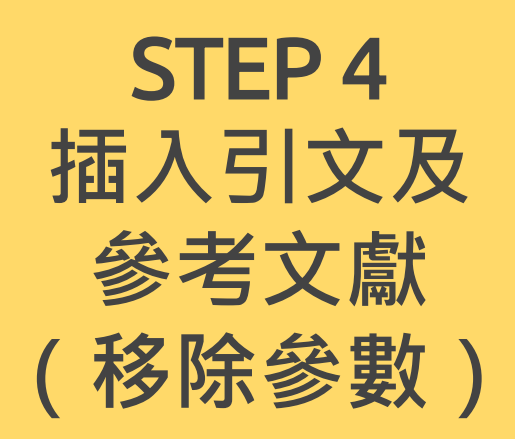

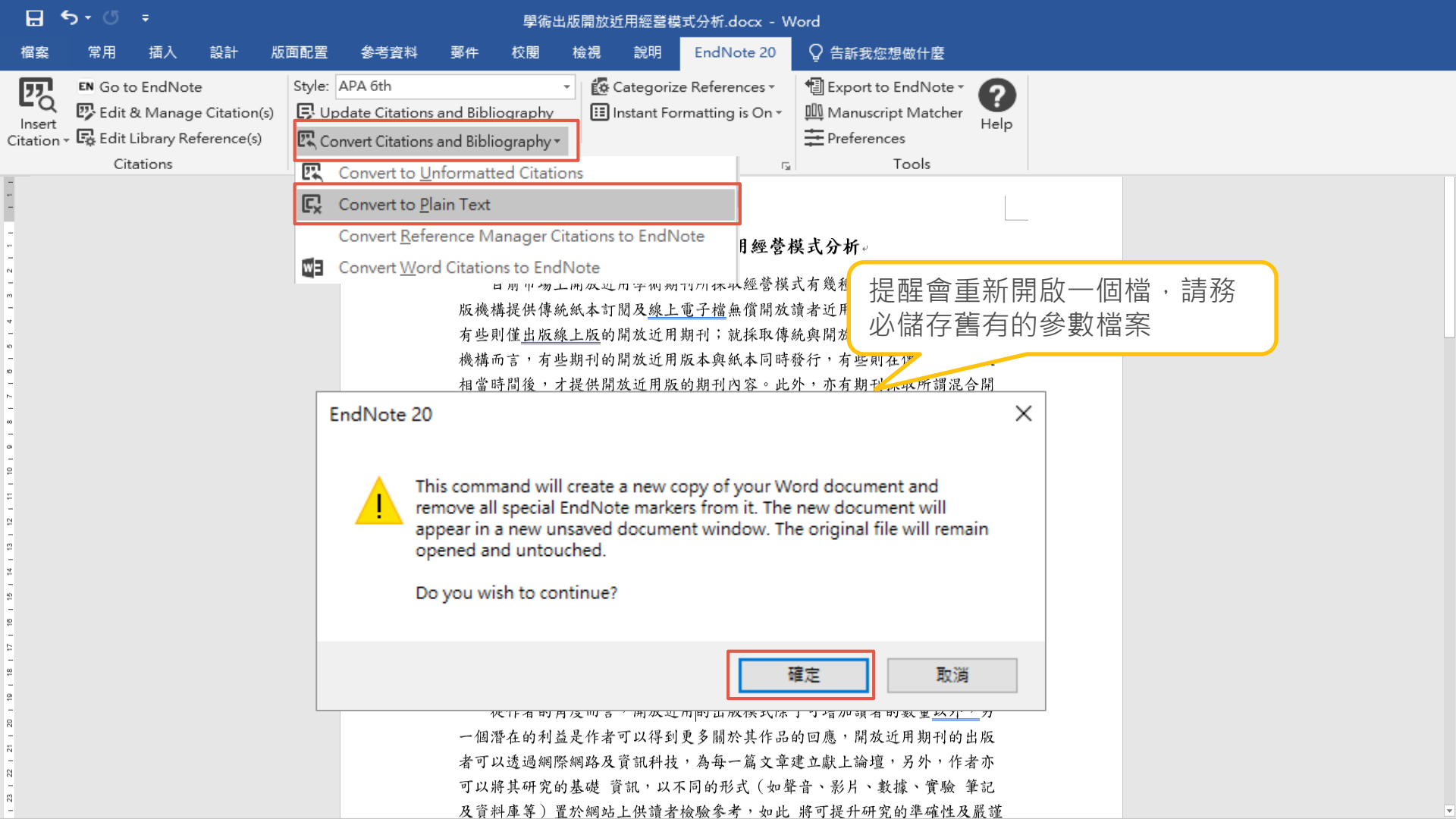

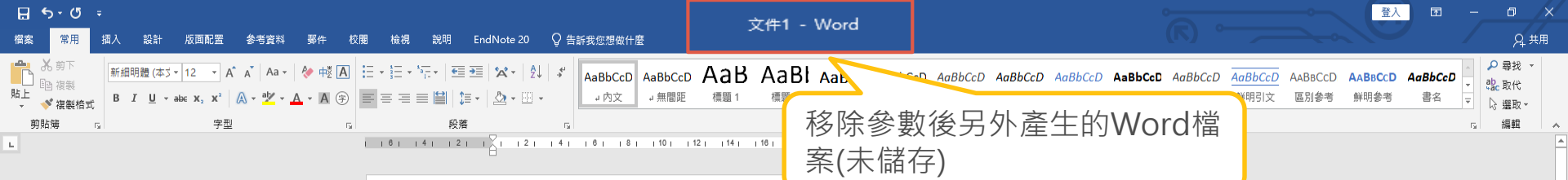

#### 學術出版開放近用經營模式分析。

目前市場上開放近用學術期刊所採取經營模式有 幾種不同的選擇,有些出版機構提供傳統紙本訂閱及<u>線上電子檔</u>無償開放讀者近用雨種出版模式並行, 有些則僅<u>出版線上版</u>的開放近用期刊;就採取傳統與開放近用模式並行的出版 機構而言,有些期刊的開放近用版本與紙本同時發行,有些則在傳統紙本出版 相當時間後,才提供開放近用版的期刊內容。<u>此外,</u>亦有期刊採取所謂混合開 放近用(open access hybrid)的出版模式,由作者自己來決定是否將作品無償 開放給社會大眾閱讀、下載,若作者做出開放近用的決定,則須支付相當費用 給出版機構。(王梅玲, 2012; 李治安 & 林懿萱, 2007; 李穎 et al., 2013)。

就學術期刊經營者的觀點而言,開放近用經營模式的商業價值仍有待觀 察,就財務的觀點而言,純粹開放近用的經營模式可節省行銷及訂戶管理的費 用,但是卻喪失了傳統經營模式主要的獲利來源: 訂閱費用。目前大部分開放 近用出版的經營費用係 來自:出版機構的自有經費、外界捐贈、會員加值服務 費用、作者所繳納的稿件處理費用及廣告收益等。此外,就稿件供給的觀點而 言,開放近用出 版模式多要求作者繳納相當的稿件處理費用,此等要求可能會 影響作者提供稿件的誘因,該誘因的降低,對於尚未建立學術聲望的期刊而 言,係屬不易處理的課題。(許潔 & 王子嫺, 2021; 曾華明, 2021; 鄂麗君, 劉冰, & 馬蘭, 2020)。

從作者的角度而言,開放近用的出版模式除了可增加讀者的數量以外,另一個潛在的利益是作者可以得到更多關於其作品的回應,開放近用期刊的出版 者可以透過網際網路及資訊科技,為每一篇文章建立獻上論壇,另外,作者亦

### ※備份真的非常重要!!!※

- EndNote產生的檔案有兩個,請備份該兩檔案
- 或是利用File >「Compressed Library」功能 進行檔案壓縮備份

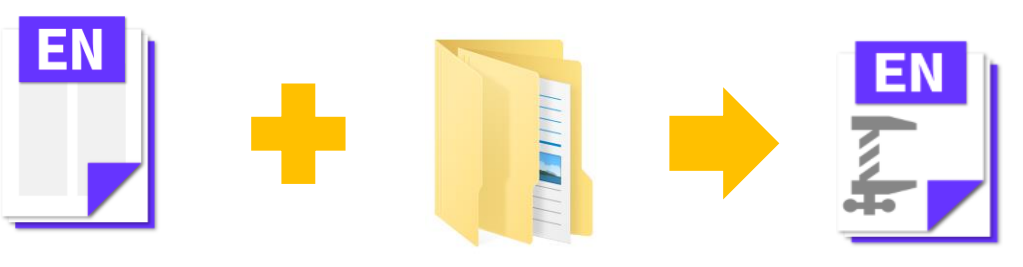

My EndNote Library.enl

My EndNote Library.Data

Library備份壓縮檔 Sample\_LibraryX9.enlx

※壓縮檔連點兩下就自動解壓縮了※

## 完成了! 別忘記備份

<u>My EndNote Library.enl</u>

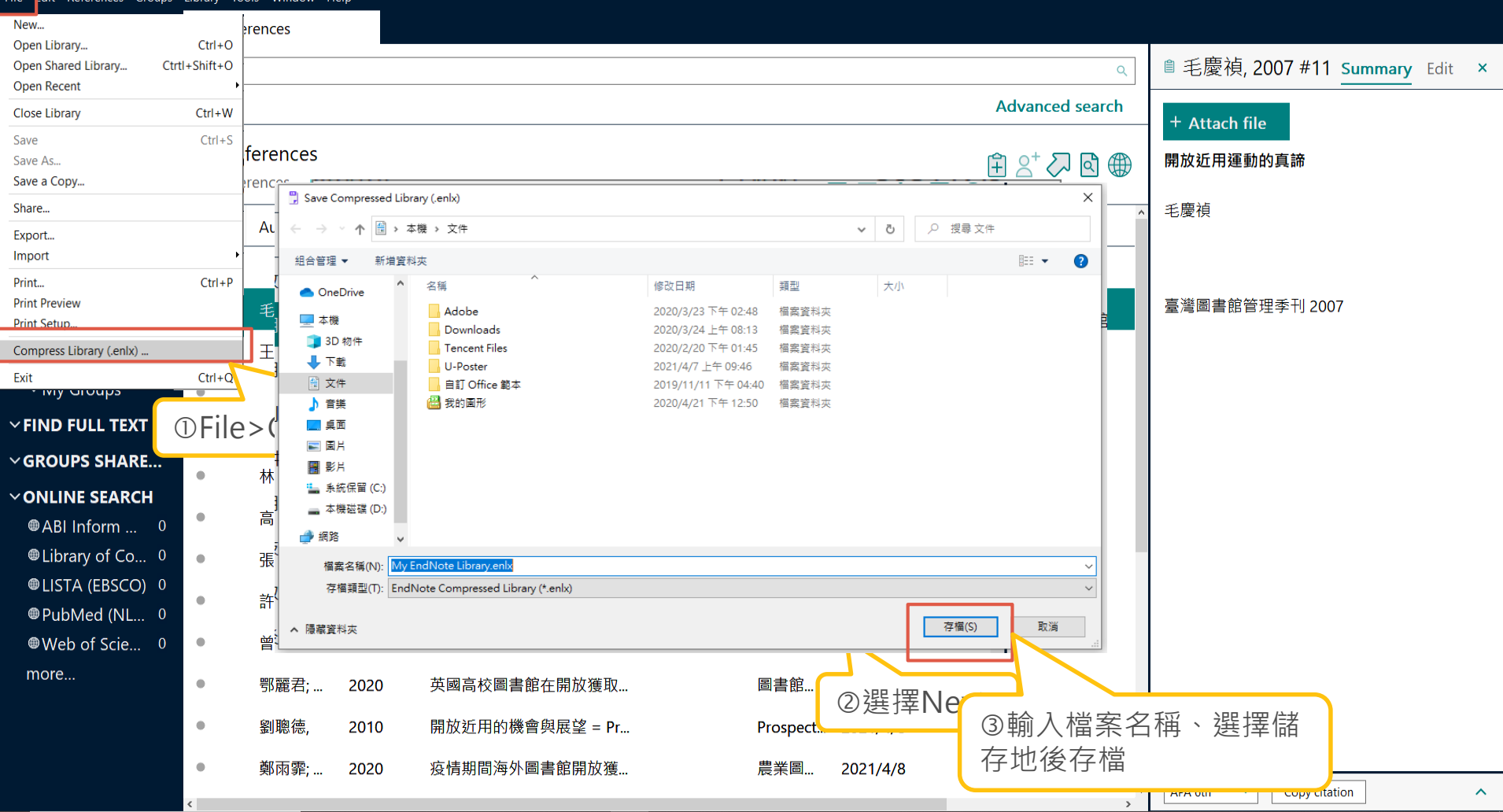

# Turnitin 論文原創性比對系統

#### 輕鬆比對,提升學術倫理

Turnitin 原創性報告會顯示文章 與參考資料的相似比例, 幫助研 究者提升寫作原創性, 並確保文 獻引用的正確性及適用性。

### 目前全球使用率最高的比對系統

提供豐富的比對來源,含中西文資源。 https://www.turnitin.com/about/content

- 1. 公開網頁資訊
- 2. 學生論文作業
- 3. 期刊雜誌

淡江大學研究生學位考試辦法。辦法。

95.05.12 94 學年度第2 學期教務會議修正通過+ 95.08.04 教育部台高(二)第0950111269 號函備查↔ 95.08.21 室秘法字第 0950000038 號函公布↔ 95.09.18 教育部台高(二)字第 0950122790 號函備查↔ 95.09.28 室秘法字第 0950000043 號函公布↔ 99.10.27 99 學年度第1 學期教務會議修正通過↔ 99.11.30 室秘法字第 0990000065 號函公布↔ 99.12.24 教育部臺高(二)字第 0990217685 號函備查↔ 100.01.10 室秘法字第100000005 號函公布+ 100.10.19 100 學年度第1 學期教務會議修正通過↔ 100.11.30 處秘法字第 100000040 號函公布+ 100.12.09 教育部臺高(二)字第1000221134 號函備查↔ 101.05.09 100 學年度第2 學期教務會議修正通過↔ 101.06.04 處秘法字第1010000032號函公布+ 101.07.12 教育部委高(二)字第1010115340 號函備查~ 101.11.07 101 學年度第1 學期教務會議修正通過↔ 101.12.07 <u>處秘法字</u>第1010000101 號函公布↔ 102.01.15 教育部臺教高(二)字第1020007609 號函備查+ 102.10.25 102 學年度第1 學期教務會議修正通過↔ 102.11.27 <u>處秘法字</u>第1020000073號函公布↔ 102.12.17 教育部臺教高(二)字第1020183587 號函備查↔ 104.05.20 103 學年度第2 學期教務會議修正通過↔ 104.06.17 處秘法字第1040000034 號函+ 104.07.20 教育部臺教高(二)字第1040085243號函備查↔ 104.10.28 104 學年度第1 學期教務會議修正通過+

比對系統

有多重要

第五條 辦理學位考試,應符合下列規定:↓

一、研究生完成<u>論文線上原</u>創性偵測系統比對報告,並經指導教授簽名確認。↓

- 二、學位考試,以口試為原則,必要時亦得舉行筆試。學位考試成績以一百分為 滿分,七十分為及格,評定以一次為限,由出席考試委員評定分數平均決定 之;但碩士學位考試委員有二分之一、博士學位考試委員有三分之一以上評 定不及格者,以不及格論,成績以六十九^登錄。4
  - 三、考試委員須親自出席,不得委託他人為代表。碩士學位考試應有委員三人、 博士學位考試應有委員五至七人出席,且符合校外委員三分之一以上、校內 委員至少一人,始得舉行,否則考試成績不 採認。。

四、學位考試之申請及舉行,須依本校行事曆規定日期辦理。若有不可抗力之特 殊原因,應檢附佐證資料,始得申請提前或延後。

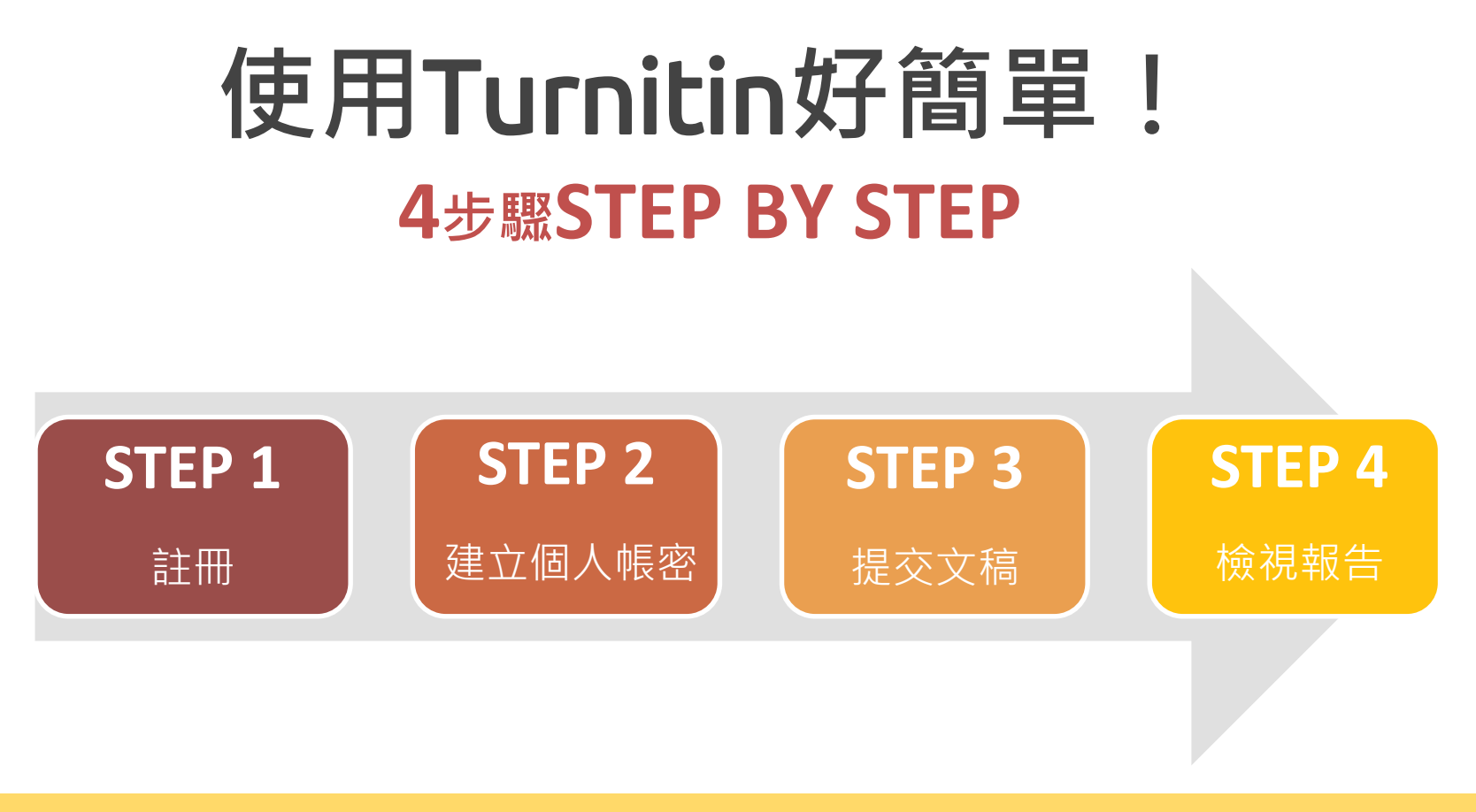

## STEP 1 註冊

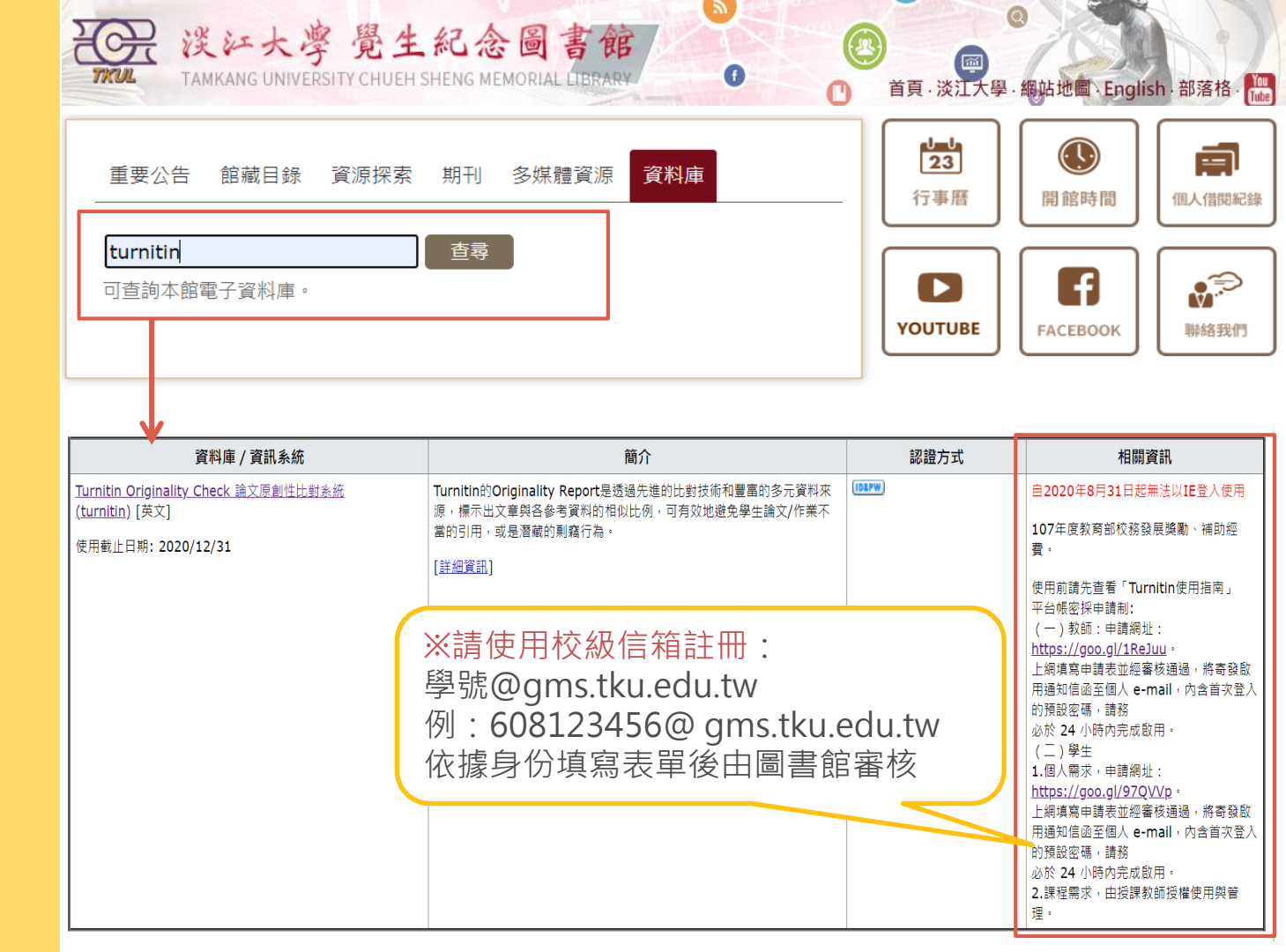

#### 0

●指導教師(圖書館)新增帳號後,請到信箱收啟用通知信:

- ① 啟用通知信內點選【建立密碼】。
- ② 輸入e-mail和姓氏(與申請Google表單一致)。
- ③ 完成後,會再收到一封Turnitin信件,請於24小時內完成設定。
- ④ 點選信件上方【請點這裡】建立新密碼。
- ⑤建立密碼:8字元以上長度,至少包含1字母、1數字。
- ⑥ 點選【現在登入】,輸入帳號密碼後,即可登入Turnitin。
- ⑦ 選擇秘密提示問題和輸入問題答案後,點選【下一步】。

⑧ 在用戶同意書請點選【我同意-繼續】,即設定完成。

STEP 2 建立個人 帳密

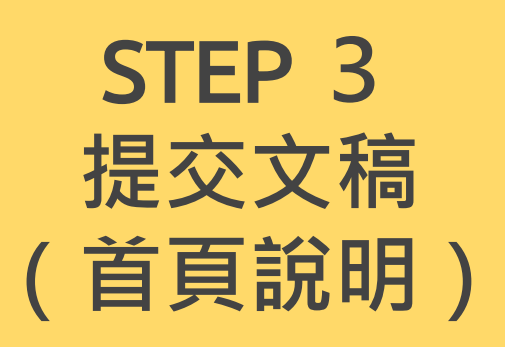

| <mark>場於此頁</mark><br>這是您的學生首頁。此首頁顯示您已註冊的課程。若要加入新課程,請點選"加入課程"選項。點選課程名稱以開啟該課程的課程首頁。您可以藉由首頁提交文稿 欲查詢有關如何提交的<br>宮訊・請看我們的 服務頁面。 |
|----------------------------------------------------------------------------------------------------|
|                                                                                                    |
| <u>所有課程</u> 加入班級                                                                                                    |
| turnitin                                                                                                    |
|                                                                                                    |
| 1234                                                                                                    |
| 6. 課程起訖日期:老師設定課程之開始及結束時間。                                                                                                 |
| 5. 課程名稱:查看老師設定之課程。                                                                                                    |
| 4. 語言切換:提供20種語言。                                                                                                    |
| 3. 身分切換:學生 / 助教 ( 需老師設定 ) 。                                                                                               |
| 2. 訊息:瀏覽系統維護訊息,課程等通知。                                                                                                    |
| 1. 可修改個人資料、重設密碼等。                                                                                                    |

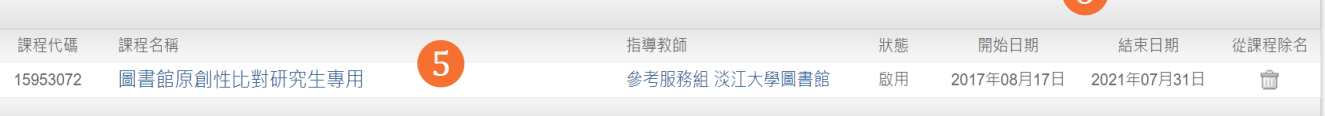

## STEP 3 提交文稿 (上傳文稿)

| u | r | ni | ti | 'n | D | - |
|---|---|----|----|----|---|---|
|   |   |    |    |    |   |   |

所有課程 加入班級

現在檢視: 首頁

#### 關於此頁

t

這是您的學生首頁。此首頁顯示您已註冊的課程。若要加入新課程,請點選"加入課程"選項。點選課程名稱以開啟該課程的課程首頁。您可以藉由首頁提交文稿 欲查詢有關如何提交 的資訊,請看我們的 服務頁面。

| Tamkang Unive                                                                                                    | rsity          | ①逄 | 選擇課程                                      |                      |                              |      |         |                     |                          |          |
|----------------------------------------------------------------------------------------------------|----------------|----|-------------------------------------------|----------------------|------------------------------|------|---------|---------------------|--------------------------|----------|
| 課程代碼 課程名稱<br>15953072 圖書館原創作                                                                                                    | 生比對研究生專用       |    |                                           | 指導教師<br>参考服務         | 組淡江大學                        |      | 狀態      | 開始日期<br>2017年08月17日 | 結束日期<br>2021年03月31日      | 從課程除名    |
|                                                                                                    |                |    |                                           | 課程主頁                 |                              |      |         |                     |                          |          |
| 這是您的課程首頁。欲提交至一個作業,點選在作業名稱右側的"提交"按鈕。若提交按鈕顯示為灰色,這就表示尚無物件被提交至作業內。若允許重新提交的話,在您提交第一份物件<br>至作業後,提交按鈕將會顯示為"重新提交"。欲檢視您已提交的文稿,點選"檢視"按鈕。一旦作業的公佈日期已過,您也將可以點選"檢視"按鈕以檢視留給您的文稿的反饋。 |                |    |                                           |                      |                              |      |         |                     |                          |          |
| 作業標題                                                                                                    | ②選擇作           | 葉( | 注意日期                                      | 音晤尿周日<br>)           | 『山到町九土♀                      | UT,∉ | だう<br>限 | ぐ3-火俊<br>身,才會       | ,需寺2<br>產生報 <sup>:</sup> | :4小<br>告 |
| 109-1論文比對專用 (10                                                                                                    | 09-1 Turnitin) | 0  | 開始 2020年08月<br>到期 2021年02月<br>發表 2021年02月 | 弓01日<br>弓28日<br>弓28日 | 8:38AM<br>11:59PM<br>11:59PM | 1    | )%      | 重新                  | 激交 查看                    | Ŧ        |
| 109-2論文比對專用 (10                                                                                                    | 9-2 Turnitin)  | 0  | 開始 2021年03)<br>到期 2021年07)<br>發表 2021年07) | 月02日<br>月31日<br>月31日 | 2:46PM<br>11:59PM<br>11:59PM | 3    | 提交      | 是                   | ₹查看                      | Ŀ        |

# 兩種文稿上傳方式

| 提交: 單獨檔案上傳 🔹                                            | 步驟 ●○○        |
|---------------------------------------------------------|---------------|
| 名                                                       |               |
| ム(平)<br>姓                                               |               |
| - 美<br>提文物件標題                                           |               |
|                                                         |               |
| 我能提交什麼?                                                 |               |
| 選擇您想要上傳至 Turnitin 的文檔:<br>從此電腦選擇                        |               |
| ♀ 從 Dropbox 選擇                                          |               |
| ▲ 從 Google Drive 內選擇                                    |               |
| 我們非常重視你的隱私。我們不會為了行銷目的與任何外部公司分享您的資訊。您的資訊只與我們的協力廠商合<br>務。 | 作夥伴共用,以便我們提供服 |
| 上傳 取消                                                   |               |

| 提交: 剪貼上傳 •                                                           | 步驟 🛛                   |
|----------------------------------------------------------------------|------------------------|
| 名                                                                    |                        |
| <b></b> 软軒                                                           |                        |
| 91                                                                   |                        |
| 著                                                                    |                        |
| 提交物件標題                                                               |                        |
|                                                                      |                        |
| · 剪貼您的文稿                                                             |                        |
|                                                                      |                        |
|                                                                      |                        |
|                                                                      |                        |
|                                                                      |                        |
|                                                                      |                        |
|                                                                      |                        |
|                                                                      |                        |
| <sup>改們非</sup> 常重視你的隱私。我們不會為了行銷目的與任何外部公司分享您的資訊。您的資訊<br><sup>多。</sup> | 只與我們的協力廠商合作夥伴共用,以便我們提供 |
|                                                                      |                        |
| 上住 取消                                                                |                        |

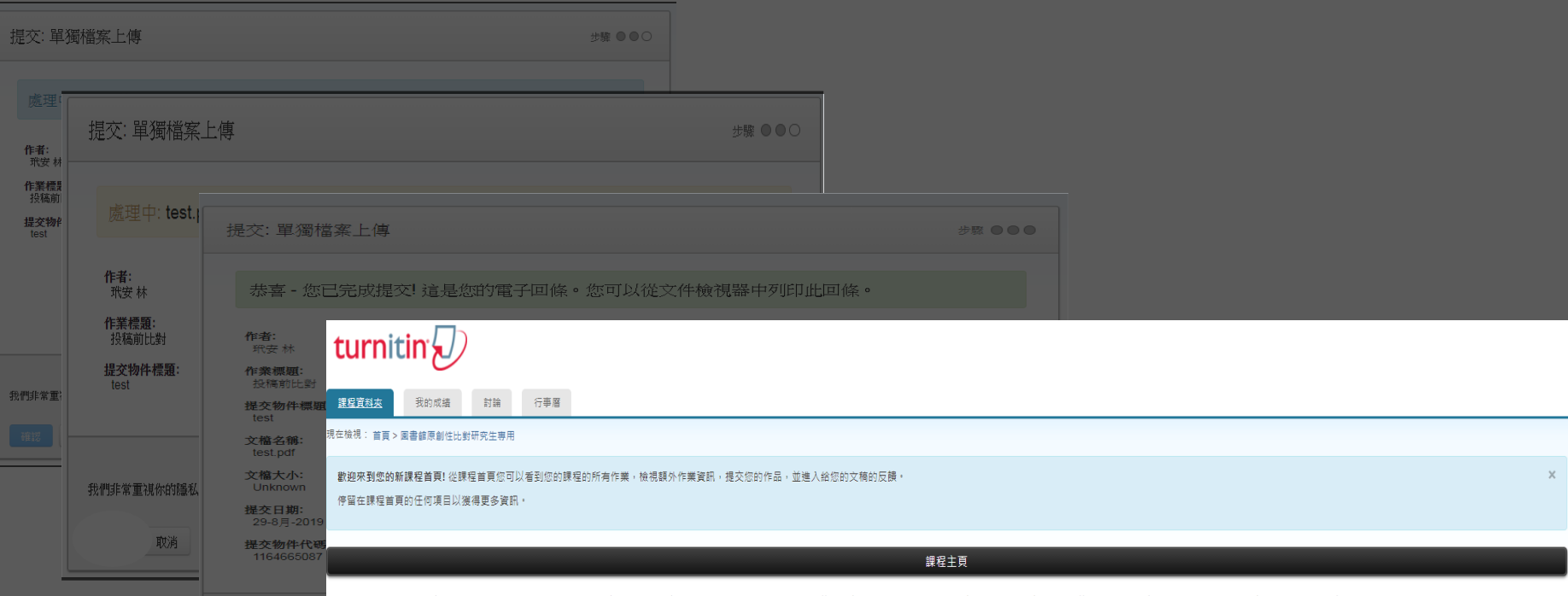

這是您的課程首頁,欲提交至一個作業,點選在作業名編右側的"提交"按鈕,若提交按鈕顯示為灰色,這就表示尚無物件被提交至作業內,若允許重新提交的話,在您提交第一份物件至作業後,提交按鈕將會顯示為"重新提交",欲做視您已提交的文稿,點選"做視"按鈕,一旦作業的公佈日期已 過,您也將可以點當"做視"按鈕以檢視留鉛您的文碼的反讀。

| 1000 |  | 22.6 | - | -    |  |
|------|--|------|---|------|--|
|      |  |      |   | 46 A |  |

| 作業收件匣: 圖書館原創性比對研究生專用         |     |                                                                           |      |           |  |  |  |
|------------------------------|-----|---------------------------------------------------------------------------|------|-----------|--|--|--|
| 作業機關                         | 資訊  | 日期                                                                        | 類似處  | 功能        |  |  |  |
| 108-2論文比對專用 (overdue)        | 0 💷 | 關始 2020年02月18日 8.30AM<br>到期 2020年07月31日 11:59PM<br>發表 2020年07月31日 11:59PM | 100% | 豊交 査者 上   |  |  |  |
| 109-1論文比對專用 (109-1 Turnilin) | 0   | 關始 2020年08月01日 8-38AM<br>到期 2021年02月26日 11.59PM<br>發表 2021年02月28日 11.59PM |      | 提交 直看 上   |  |  |  |
| 109-2論文比對專用 (109-2 Turnilin) | 0   | 關始 2021年03月02日 2:46PM<br>到期 2021年07月31日 11.59PM<br>發表 2021年07月31日 11.59PM | 處理中  | 重新激交 査者 上 |  |  |  |

|                                    | 玳安林 test                                                                       |                                                                                                    |                                                    |           | ?        |
|------------------------------------|--------------------------------------------------------------------------------|----------------------------------------------------------------------------------------------------|----------------------------------------------------|-----------|----------|
| ■ 演的角色其實已經                         | 相對弱勢,新的使用老環境是每一種圖書館都必須而對的問題,                                                   | \$                                                                                                    | 相符處總覽                                              |           | Х        |
| 根據圖書館法第四                           | 10 10 《中指出,大專校院圖書館:是指由大專校院所設立,以大專                                              |                                                                                                    | <b>10%</b><br>所有來源                                 | Ę         | >        |
| 校院師生為主要服                           | 務對象,支援學術研究、教學、推廣服務,相似百分比                                                       | 1     1     1     1     1     1     1     1     1     1     1     1     1     1     1     1     1     1     1     1     1     1     1     1     1     1     1     1     1     1     1     1     1     1     1     1     1     1     1     1     1     1     1     1     1     1     1     1     1     1     1     1     1     1     1     1     1     1     1     1     1     1     1     1     1     1     1     1     1     1     1     1     1     1     1     1     1     1     1     1     1     1     1     1     1     1     1     1     1     1     1     1     1     1     1     1     1     1     1     1     1     1     1     1     1     1     1     1     1     1     1     1     1     1     1     1     1     1     1     1     1     1     1     1     1     1     1     1     1     1     1     1     1     1     1     1     1     1     1     1     1     1     1     1     1     1     1     1     1     1     1     1     1     1     1     1     1     1     1     1     1     1     1     1     1     1     1     1     1     1     1     1     1     1     1     1     1     1     1     1     1     1     1     1     1     1     1     1     1     1     1     1     1     1     1     1     1     1     1     1     1     1     1     1     1     1     1     1     1     1     1     1     1     1     1     1     1     1     1     1     1     1     1     1     1     1     1     1     1     1     1     1     1     1     1     1     1     1     1     1     1     1     1     1     1     1     1     1     1     1     1     1     1     1     1     1     1     1     1     1     1     1     1     1     1     1     1     1     1     1     1     1     1     1     1     1     1     1     1     1     1     1     1     1     1     1     1     1     1     1     1     1     1     1     1     1     1     1     1     1     1     1     1     1     1     1     1     1     1     1     1     1     1     1     1     1     1     1     1     1     1     1     1     1     1     1     1     1     1     1     1     1     1     1     1     1     1     1     1     1 | 網際網絡來源                                             | 2%        | >        |
| 大眾使用之圖書館                           | 38<br>用之圖書館。從這裡可以看出大學圖書館最主要的任務就是在於主任我學、 ■<br>篩選                                |                                                                                                    | mwu.glis.ntnu.edu.tw<br>網際網絡來源                     | 1%<br><1% | >        |
| 學習與研究,使學                           | 與研究,使學生能善用資源學習,輔助研究者能完善各自的研究<br>これの正<br>很長的一段時間以來大學圖書館都是各大學院系教授、研究生查找資訊、獲<br>⑦ | • 4                                                                                                    | www.tpml.edu.tw<br>網際網絡來源                          | <1%       | >        |
| 過去很長的一段時                           |                                                                                | <i>i</i> ) 5                                                                                                    | www.lis.ntu.edu.tw<br>網際網絡來源                       | <1%       | >        |
| 取文獻的主要來源                           | 、之一。                                                                           | 6                                                                                                    | www.xmlib.net<br>網際網絡來源                            | <1%       | >        |
| 大學圖書館自                             | 然是以大學師生作為主要服務對象,而其所提供的服務也以支                                                    | 7                                                                                                    | www.ntl.edu.tw<br>網際網絡來源                           | <1%       | >        |
| 援學術研究與教學                           | :為重點,而現在的大學圖書館需要面對與網路引擎競爭、使用                                                   | 8                                                                                                    | www.nlpi.edu.tw<br>網際網絡來源                          | <1%       | >        |
| 者資訊行為的改變                           | 1<br>者資訊行為的改變等等情形,網路資訊大量、快速、新穎、便捷的特性改變了使                                       |                                                                                                    | 提交至 Tamkang Unive<br>學生文稿                          | <1%       | >        |
| 1<br>用者的習慣,大部分的使用者開始習慣運用搜尋引擎來查找資料, | 了<br>分的使用者開始習慣運用搜尋引擎來查找資料,利用社交網絡                                               | 10                                                                                                    | dspace2.lib.nccu.edu.tw<br>網際網絡來源                  | <1%       | >        |
|                                    | 万封論、公享研究式里。傳統的參考服務已經漸漸開始無法法                                                    | 11                                                                                                    | ir.lib.cyut.edu.tw:8080<br>網際網絡來源                  | <1%       | >        |
| 一六六川九附什相                           | 工时啊 刀丁"几次个 行她的多う服物 () 经例例的加票公网                                                 | 12                                                                                                    | blue.lins.fju.edu.tw<br>網際網絡來源                     | <1%       | >        |
|                                    | 水」, 仕迥云, 多亏 沿 調                                                                | ext-only Report                                                                                                    | 提交至 I Shou University<br>High Resolution (開放) Q —— | <1%       | ><br>• @ |

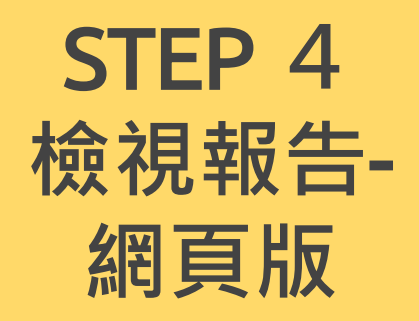

>

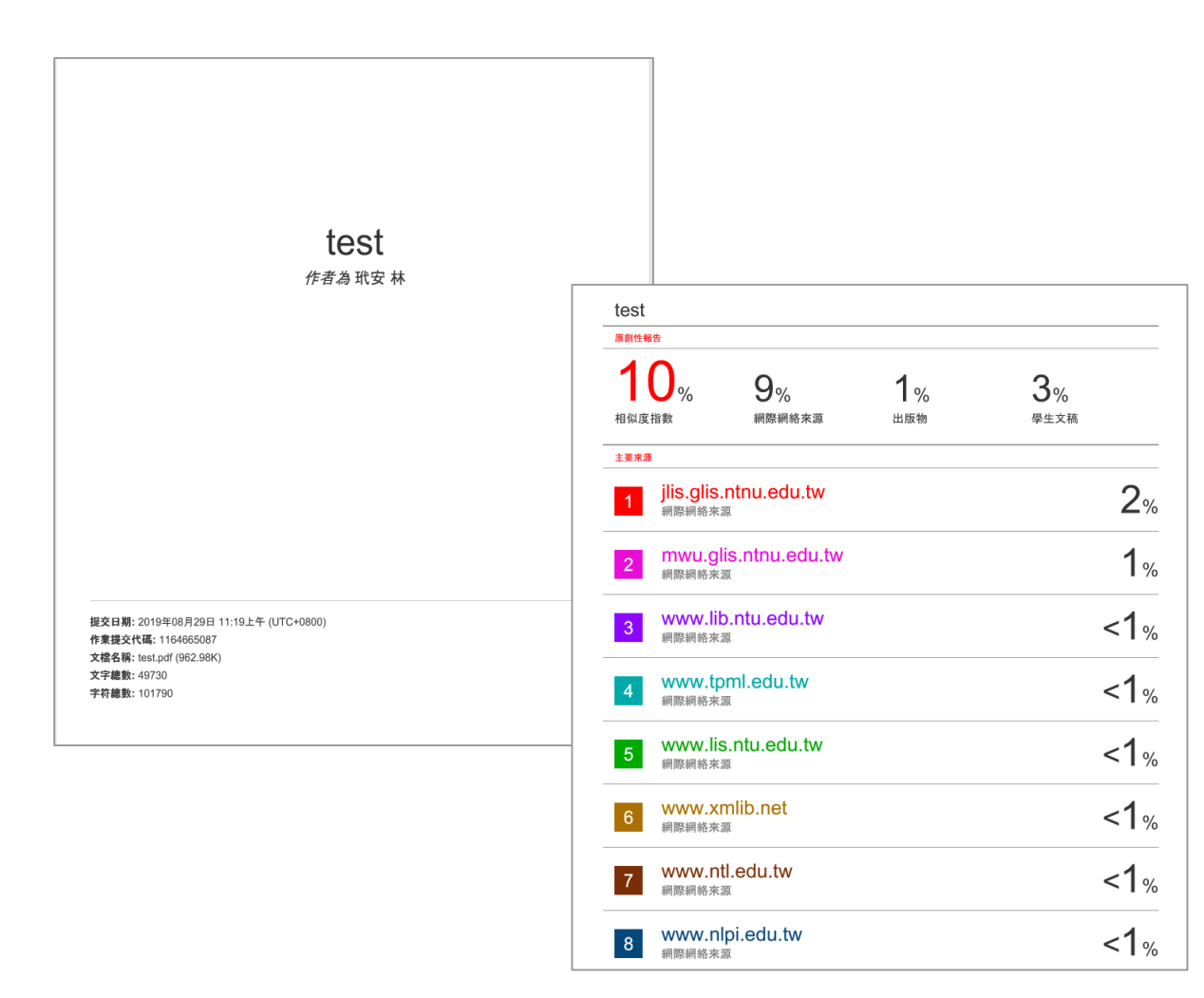

## STEP 4 檢視報告-下載PDF版

# Thanks!

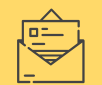

algx@mail.tku.edu.tw

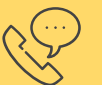

26215656 # 2365

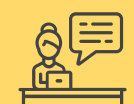

總館3F參考諮詢台